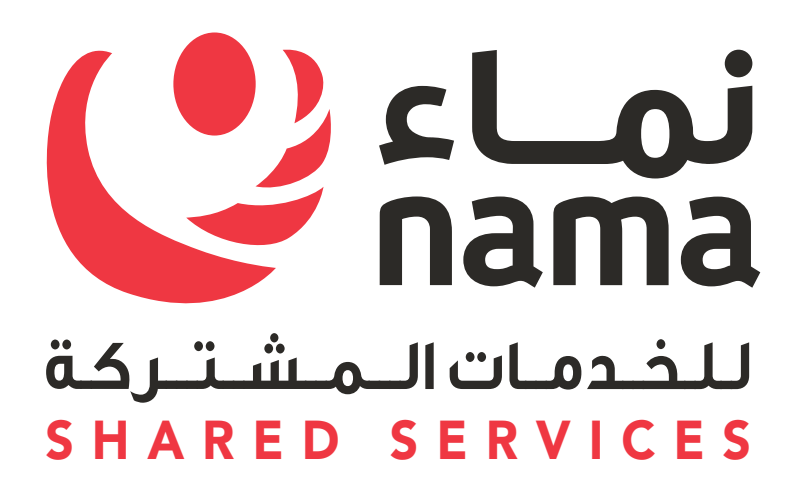

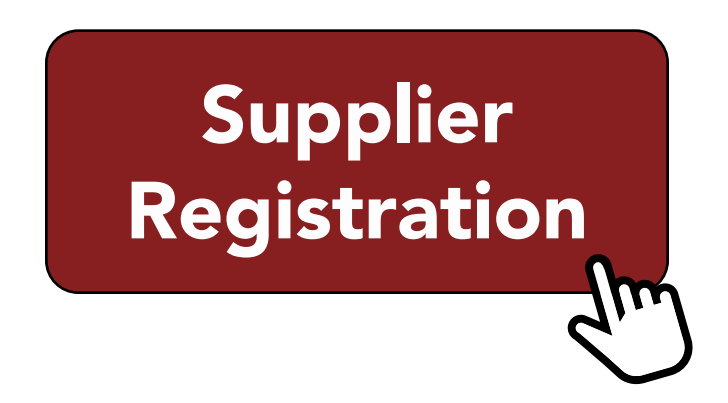

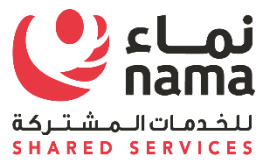

# Oracle i-Supplier Profile Management

USER GUIDE

| Standard Ref: ISO 9001:2015 Quality Managemer | nt System          | Document Title: Oracle iSupplier User Gu | ide          |
|-----------------------------------------------|--------------------|------------------------------------------|--------------|
| Document No: NSS/DE-SCM/SOP/ML/OPU-003        | <b>Rev No:</b> 1.0 | Effective Date:                          | Page 1 of 34 |

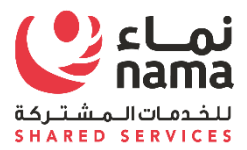

## Contents

| 1 | Introduction                                           | 3        |
|---|--------------------------------------------------------|----------|
| - | 1.2 List of Abbreviations                              | 4        |
| 2 | Supplier Profile Management                            | 5        |
|   | 2.1 Create or Update Address Book                      | 5        |
|   | 2.2 Create or Update Contact Directory                 | 9        |
|   | 2.2.1 Approve Contact Request                          | 18       |
|   | 2.3 Create or Update Business classification           | 23       |
|   | 2.4 Create or Update Product and Services              |          |
|   | 2.5 Update Lenience which Expired                      | 31       |
| 3 | View Supplier Performance Score Error! Bookmark not    | defined. |
|   | 3.1 View Supplier Performance ScoreError! Bookmark not | defined. |

| Standard Ref: ISO 9001:2015 Quality Management | nt System          | Document Title: Oracle iSupplier |              |  |
|------------------------------------------------|--------------------|----------------------------------|--------------|--|
| Document No: NSS/DE-SCM/SOP/ML/OPU-003         | <b>Rev No:</b> 1.0 | Effective Date:                  | Page 2 of 34 |  |

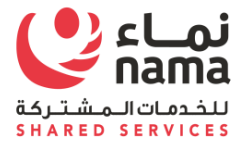

## 1 Introduction

This document is prepared based on the business scenarios covered for supplier to use I-Supplier Portal to update their information electronically.

| Standard Ref: ISO 9001:2015 Quality Managemen | nt System          | Document Title: Oracle iSupplier User Guide |              |  |
|-----------------------------------------------|--------------------|---------------------------------------------|--------------|--|
| Document No: NSS/DE-SCM/SOP/ML/OPU-003        | <b>Rev No:</b> 1.0 | Effective Date:                             | Page 3 of 34 |  |

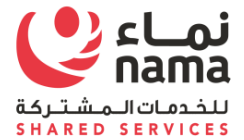

#### **1.2 List of Abbreviations**

| Acronym | Description    |
|---------|----------------|
| (B)     | Button         |
| LOV     | List of Values |
| (T)     | Tab            |
|         |                |
|         |                |
|         |                |
|         |                |

| Standard Ref: ISO 9001:2015 Quality Managemen | nt System          | Document Title: Oracle iSupplier User Guide |              |  |
|-----------------------------------------------|--------------------|---------------------------------------------|--------------|--|
| Document No: NSS/DE-SCM/SOP/ML/OPU-003        | <b>Rev No:</b> 1.0 | Effective Date:                             | Page 4 of 34 |  |

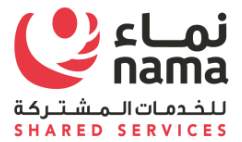

## 2 Supplier Profile Management

This process involves to update to date Supplier profile as per the requirement of Nama Group and it's subsidiaries.

## 2.1 Create or Update Address Book

Note: Login as Supplier user in iSupplier Portal

**Navigation:** iSupplier Portal Fill Access (R) > Administration (T) > Profile Management > Address Book

| Standard Ref: ISO 9001:2015 Quality Managemen | nt System          | Document Title: Oracle iSupplier User Guide |              |  |
|-----------------------------------------------|--------------------|---------------------------------------------|--------------|--|
| Document No: NSS/DE-SCM/SOP/ML/OPU-003        | <b>Rev No:</b> 1.0 | Effective Date:                             | Page 5 of 34 |  |

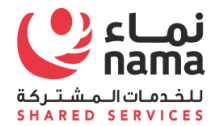

| Step | Action               |
|------|----------------------|
| 1.   | Click the Create (B) |

| M FYI: Dhofar Power Comp 🗙 🎽 / | Address Book × New Tab                                        | ×                                             | and the second second | and the second second | The second second second second second second second second second second second second second second second se | - C Krishnara) - C X  |
|--------------------------------|---------------------------------------------------------------|-----------------------------------------------|-----------------------|-----------------------|----------------------------------------------------------------------------------------------------|-----------------------|
| ← → C () nhdevebs01.ehc.co     | m.om:8000/OA_HTML/OA.jsp?page=/ora                            | acle/apps/pos/supplier/webui/SuppAddrBkPG&ret | ainAM=Y&_ti=172334370 | )3&oapc=19&OAMC=75556 | i_279_0&menu=Y&oaMenuLevel=4&oas                                                                                | =Vzg3f1RWvBZM Q 🟠 🚺 : |
|                                | r Portal                                                      |                                               | <b>* </b>             | * \$ - *              | Logged In As PATH@GN                                                                                            | юіг.сом 📀 🕂           |
| Supplier Home Orders Shipr     | ments Finance Administration                                  | Assessments                                   |                       |                       |                                                                                                    |                       |
| Profile Management             |                                                               |                                               |                       |                       |                                                                                                    |                       |
| General                        | Address Book                                                  |                                               |                       |                       |                                                                                                    |                       |
| Company Profile                | Personalize Table Layout: (TableLayo<br>Personalize "Address" | out)                                          |                       |                       |                                                                                                    |                       |
| Organization                   | Create                                                        |                                               |                       |                       |                                                                                                    |                       |
|                                | Address Name 📥                                                | Address Details                               |                       | Country $	riangleq$   | Update                                                                                                    | Remove                |
| Address Book                   | MUSCAT                                                        | P.O.BOX:588<br>MUSCAT 115                     |                       | Oman                  | 1                                                                                                    | <b>T</b>              |
| Contact Directory              | Salalah                                                       | Salalah<br>Salalah 411                        |                       | Oman                  | 1                                                                                                    |                       |
| Product & Services             | Seeb                                                          | Seeb<br>Seeb 211                              |                       | Oman                  | 1                                                                                                    | ī                     |
| Banking Details                | Sohar                                                         | Sohar<br>Sihar 511                            |                       | Oman                  | 1                                                                                                    | <b></b>               |
| Payment & Invoicing            |                                                               |                                               |                       |                       |                                                                                                    |                       |

Surveys

α

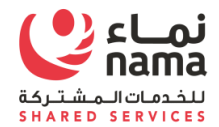

| Step                                              | ļ                          | Action           |                          |                                                                                                    |                                                                                                    |                                  |                                                        |                             |      |
|---------------------------------------------------|----------------------------|------------------|--------------------------|----------------------------------------------------------------------------------------------------|----------------------------------------------------------------------------------------------------|----------------------------------|--------------------------------------------------------|-----------------------------|------|
| 2.                                                | E                          | Enter Ad         | dress nam                | e, Address details                                                                                               | and Address purp                                                                                               | oose.                            |                                                        |                             |      |
| Create Address                                    | × \ +                      |                  |                          | and the second second second second second second second second second second second second second second second | the second second second second second second second second second second second second second second second s |                                  |                                                        |                             |      |
| inhtstebs03.ehc.com                               | n.om:8000/0A_HTM           | 1L/OA.jsp?page   | =/oracle/apps/pos/s      | upplier/webui/SuppAddrBkPG&_t                                                                                    | i=994803917&retainAM=Y&addB                                                                                    | readCrumb=N&oapc=21&             | toas=NS C Q Search                                     | ☆ 自 ♥ ♣                     |      |
| Most Visited 🛞 Getting Star                       | arted 🛞 UAT                |                  |                          |                                                                                                    |                                                                                                    |                                  |                                                        |                             |      |
| ORACLE <sup>®</sup> iSupp                         | olier Portal               |                  |                          |                                                                                                    |                                                                                                    |                                  | 📸 🛇 ★ 🍄 🗸                                              | Logged In As PATH@GMOIL.COM | -1   |
| Administration: Profile Man<br>Create Address     | nagement: Address          | Book >           |                          |                                                                                                    |                                                                                                    |                                  |                                                        | Cancel                      | Save |
| * Indicates required field                        |                            |                  |                          |                                                                                                    |                                                                                                    |                                  |                                                        |                             |      |
| Personalize Stack Layout: (                       | (AddrDtRN)<br>SeparatorRN) | upplier Name     | CAREER PATH              |                                                                                                    |                                                                                                    | Supplier Number                  | 6320                                                   |                             |      |
|                                                   | * Ad                       | ldress Name      |                          |                                                                                                    |                                                                                                    | Phone Area Code                  |                                                        |                             |      |
|                                                   | * • •                      | Country          | Oman                     |                                                                                                    |                                                                                                    | Phone Number                     |                                                        |                             |      |
|                                                   | Ad                         | dress Line 1     | test                     |                                                                                                    |                                                                                                    | Fax Area Code                    |                                                        |                             |      |
|                                                   | Ad                         | dress Line 3     |                          |                                                                                                    |                                                                                                    | Email Address                    |                                                        |                             |      |
|                                                   | Ad                         | dress Line 4     |                          |                                                                                                    |                                                                                                    |                                  | The second second second                               |                             |      |
|                                                   | * City/T                   | own/Locality     |                          |                                                                                                    |                                                                                                    |                                  | Purchasing Address                                     |                             |      |
|                                                   |                            | County           |                          |                                                                                                    |                                                                                                    |                                  |                                                        |                             |      |
|                                                   |                            | Province         |                          |                                                                                                    |                                                                                                    |                                  |                                                        |                             |      |
| Personalize Table Layout: (<br>Personalize "Note" | (region5)                  | Postal Code      |                          |                                                                                                    |                                                                                                    |                                  |                                                        |                             |      |
| Note                                              |                            |                  |                          |                                                                                                    |                                                                                                    |                                  |                                                        |                             |      |
|                                                   |                            |                  |                          |                                                                                                    |                                                                                                    |                                  |                                                        |                             |      |
| Include                                           | any additional details     | about the addres | is such as the type of e | idress. This will be visible to other huve                                                                       | rs within your organization as well as                                                                         | to the supplier. Also, include h | rief notes to buver about the change when changing add | ress information.           |      |
|                                                   |                            |                  |                          |                                                                                                    |                                                                                                    |                                  |                                                        |                             |      |
|                                                   | Standard                   | Ref: ISC         | 9001:201                 | 5 Quality Manage                                                                                                 | ment System                                                                                                    | Document T                       | Title: Oracle iSupplier User                           | Guide                       |      |
|                                                   | Documen                    | t No: N          | SS/DE-SCN                | /SOP/ML/OPU-00                                                                                                   | 3 <b>Rev No:</b> 1.0                                                                                           | Effective Da                     | ite:                                                   | Page 6 of 34                |      |

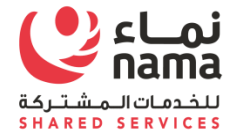

| Administration: Profile Management: Addre                                                | ess Book >                  |   |                 |                                  |        | Cancel | Save |
|------------------------------------------------------------------------------------------|-----------------------------|---|-----------------|----------------------------------|--------|--------|------|
| Indicates required field                                                                 |                             |   |                 |                                  |        |        |      |
| ersonalize Stack Layout: (AddrDtRN)<br>Supplier<br>ersonalize Flow Layout: (SeparatorRN) | Name CAREER PATH            |   | Supplier Number | 6320                             |        |        |      |
| * Address Name                                                                           | Azaiba                      |   | Phone Area Code |                                  |        |        |      |
| Country                                                                                  | Oman                        | Ŧ | Phone Number    | 123676                           |        |        |      |
| * Address Line 1                                                                         | Azaiba                      |   | Fax Area Code   |                                  |        |        |      |
| Address Line 2                                                                           |                             |   | Fax Number      |                                  |        |        |      |
| Address Line 3                                                                           |                             |   | Email Address   |                                  |        |        |      |
| Address Line 4                                                                           |                             |   |                 | Purchasing A                     | Idress |        |      |
| * City/Town/Locality                                                                     | Azaiba                      |   |                 | <ul> <li>Payment Addr</li> </ul> | ess    |        |      |
| County                                                                                   |                             |   |                 | RFQ Only Add                     | Iress  |        |      |
| State/Region                                                                             |                             |   |                 |                                  |        |        |      |
| * Province                                                                               | 242                         |   |                 |                                  |        |        |      |
| Personalize Table Layout: (region5)<br>Personalize "Note"                                | 210                         |   |                 |                                  |        |        |      |
| Note Please Approve the r                                                                | new Address for CAREER PATH |   |                 |                                  |        |        |      |
|                                                                                          |                             | 6 |                 |                                  |        |        |      |

| Step                                                  | Action                                            |                                             |
|-------------------------------------------------------|---------------------------------------------------|---------------------------------------------|
| 3.                                                    | Click the Save (B) to submit new address request. |                                             |
| Standard Ref: ISO 9001:2015 Quality Management System |                                                   | Document Title: Oracle iSupplier User Guide |

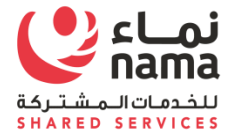

| Document No: NSS/DE-SCM/SOP/ML/OPU-003 | <b>Rev No:</b> 1.0 | Effective Date: | Page 7 of 34 |
|----------------------------------------|--------------------|-----------------|--------------|
|                                        |                    |                 |              |

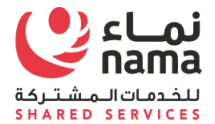

|                          | er Portal                                                        |                                | <b>^ (</b> ) | * 🌣 -                | Logged In A                                                                                                    | s PATH@GMOIL.COM  | ? -{                                     |
|--------------------------|------------------------------------------------------------------|--------------------------------|--------------|----------------------|----------------------------------------------------------------------------------------------------|-------------------|------------------------------------------|
|                          |                                                                  |                                |              |                      |                                                                                                    |                   |                                          |
| er Home Orders Ship      | ments Finance Administration As                                  | sessments                      |              |                      |                                                                                                    |                   |                                          |
| file Management          |                                                                  |                                |              |                      |                                                                                                    |                   |                                          |
| eneral                   | Confirmation                                                     |                                |              |                      |                                                                                                    |                   |                                          |
|                          | Azaiba has been added to your Add                                | Iress Book.                    |              |                      |                                                                                                    |                   |                                          |
| ompany Profile           | Address Book                                                     |                                |              |                      |                                                                                                    |                   |                                          |
| Organization             | Personalize Table Layout: (TableLayout)<br>Personalize "Address" |                                |              |                      |                                                                                                    |                   |                                          |
| Address Book             | Create                                                           |                                |              |                      |                                                                                                    |                   |                                          |
| Contact Directory        | Address Name 📥                                                   | Address Details                |              |                      | Upd                                                                                                    | late Ren          | nove                                     |
| Business Classifications | Azaiba                                                           | Azaiba<br>Azaiba 213           |              | Oman                 |                                                                                                    | > 1               | 1                                        |
| Product & Services       | MUSCAT                                                           | P.O.BOX:588<br>MUSCAT 115      |              | Oman                 | 2                                                                                                    | •                 |                                          |
| Banking Details          | Salalah                                                          | Salalah<br>Salalah 411         |              | Oman                 |                                                                                                    | -                 |                                          |
| Payment & Invoicing      | Seeb                                                             | Seeb                           |              | Oman                 |                                                                                                    |                   | 3                                        |
|                          | 0000                                                             | Seeb 211                       |              | ondin                | -                                                                                                    | L.                |                                          |
| Surveys                  | Sohar                                                            | Seeb 211<br>Sohar<br>Sihar 511 |              | Oman                 | ر<br>د                                                                                                    | i i               | ]                                        |
| Surveys                  | nd/or its affiliates. All rights reserved.                       | Seeb 211<br>Sohar<br>Sihar 511 |              | Oman Oman Desktop *  | 2 T 2 T 2 C T                                                                                                    | About this Page F | Privacy Stateme<br>1 3:41 PM<br>2/22/201 |
| Surveys                  | Ind/or its affiliates. All rights reserved.                      | Seeb 211<br>Sohar<br>Sihar 511 |              | Oman Oman Desktop ** | 2<br>7<br>7<br>7<br>8<br>8<br>8<br>8<br>8<br>8<br>8<br>8<br>8<br>8<br>8<br>8<br>8<br>8<br>8<br>8                                                                                                    | About this Page F | Privacy Stateme                          |
| Surveys                  | Ind/or its affiliates. All rights reserved.                      | Seeb 211<br>Sohar<br>Sihar 511 | 2            | Oman Oman Desktop *  | <ul> <li>2</li> <li>2</li> <li>3</li> <li>3</li> <li>4</li> <li>5</li> <li>5</li></ul> | About this Page F | Privacy Stateme                          |

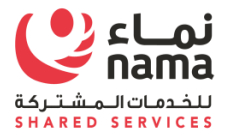

#### 2.2 Create or Update Contact Directory

Note: Login as Supplier user in iSupplier Portal

**Navigation:** iSupplier Portal Fill Access (R) > Administration (T) > Profile Management > Contact Directory

|                                        | r Portal        |                       |                | 冷                  | ⊗ ★      | ‡- ↓         | Logged In | As PATH@GMOIL | сом 🔸  |
|----------------------------------------|-----------------|-----------------------|----------------|--------------------|----------|--------------|-----------|---------------|--------|
| Supplier Home Orders Shipn             | ments Finance   | Administration Assess | ments          |                    |          |              |           |               |        |
| Profile Management                     |                 |                       |                |                    |          |              |           |               |        |
| General                                | Contact D       | irectory : Active     | Contacts       |                    |          |              |           |               |        |
| Comment Deafle                         | Personalize "Co | ntacts Table"         |                |                    |          |              |           |               |        |
| Company Profile                        | Create          |                       |                |                    |          |              |           |               |        |
| Organization                           | First Name 4    | △ Last Name △         | Phone Number 🛆 | Email 🛆            | Status 🛆 | User Account | Remove    | Addresses     | Update |
| Address Book                           | ср              | capa                  | 123442         | CP@gmoil.com       | Current  | ~            |           |               | 1      |
| Contact Directory                      |                 | Mohammed              |                | Mohammed@gmoil.com | Current  |              |           |               | 1      |
| Business Classifications               | PATH            | PATH                  |                | PATH@gmoil.com     | Current  | ~            |           |               | 1      |
| Product & Services                     | Testing         | Test                  |                | tst_123@gmoil.com  | Current  |              | î         |               | 1      |
| Banking Details<br>Payment & Invoicing | ▶ Contact       | Directory : Inactive  | Contacts       |                    |          |              |           |               |        |
| Surveys                                |                 |                       |                |                    |          |              |           |               |        |
|                                        |                 |                       |                |                    |          |              |           |               |        |
|                                        |                 |                       |                |                    |          |              |           |               |        |
|                                        |                 |                       |                |                    |          |              |           |               |        |
|                                        |                 |                       |                |                    |          |              |           |               |        |
|                                        |                 |                       |                |                    |          |              |           |               |        |
|                                        |                 |                       |                |                    |          |              |           |               |        |

| Standard Ref: ISO 9001:2015 Quality Managemen | nt System          | Document Title: Oracle iSupplier User Gu | ide          |
|-----------------------------------------------|--------------------|------------------------------------------|--------------|
| Document No: NSS/DE-SCM/SOP/ML/OPU-003        | <b>Rev No:</b> 1.0 | Effective Date:                          | Page 9 of 34 |

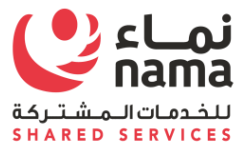

| Step | Action                |
|------|-----------------------|
| 1.   | Click the Create (B). |

| eate Contact                          | tact Directory >  |           |  |  | Quertal |
|---------------------------------------|-------------------|-----------|--|--|---------|
| ndicates required field               |                   |           |  |  | Cance   |
|                                       |                   |           |  |  |         |
| ersonalize Header: (ContactRN)        |                   |           |  |  |         |
| ersonalize Default Double Column: (re | egion2)           |           |  |  |         |
|                                       |                   |           |  |  |         |
| Contact Title 🔻                       | Phone A           | Area Code |  |  |         |
| First Name                            | Phon              | e Number  |  |  |         |
| Middle Name                           | Phone I           | Extension |  |  |         |
| * Last Name                           | Alternate Phone A | Area Code |  |  |         |
| Alternate Name                        | Alternate Phone   | e Number  |  |  |         |
| Job Title                             | Fax A             | Area Code |  |  |         |
| Department                            | Fa                | ix Number |  |  |         |
| Contact Email                         |                   |           |  |  |         |
| Url                                   |                   |           |  |  |         |

| Standard Ref: ISO 9001:2015 Quality Managemen | nt System          | Document Title: Oracle iSupplier User Guide |               |  |
|-----------------------------------------------|--------------------|---------------------------------------------|---------------|--|
| Document No: NSS/DE-SCM/SOP/ML/OPU-003        | <b>Rev No:</b> 1.0 | Effective Date:                             | Page 10 of 34 |  |

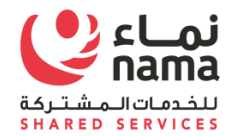

| Step | Action                            |
|------|-----------------------------------|
| 2.   | Enter the Contact Person Details. |

| ministration: Profile Manag                           | gement: Contact Directory >    |                           |          |  |  |                  |
|-------------------------------------------------------|--------------------------------|---------------------------|----------|--|--|------------------|
| reate Contact                                         |                                |                           |          |  |  | Cance <u>I</u> S |
| ndicates required field                               |                                |                           |          |  |  |                  |
|                                                       |                                |                           |          |  |  |                  |
|                                                       |                                |                           |          |  |  |                  |
| ersonalize Header: (Cont<br>ersonalize Default Double | tactRN)<br>e Column: (region2) |                           |          |  |  |                  |
| STOORALE DOLGAR DOUD                                  | (regionz)                      |                           |          |  |  |                  |
|                                                       |                                |                           |          |  |  |                  |
| Contact Title                                         | Mr. 🔻                          | Phone Area Code           |          |  |  |                  |
| First Name                                            |                                | Phone Number              | 12341334 |  |  |                  |
| Middle Name                                           |                                | Phone Extension           |          |  |  |                  |
| * Last Name                                           | Ahmed                          | Alternate Phone Area Code |          |  |  |                  |
| Alternate Name                                        |                                | Alternate Phone Number    |          |  |  |                  |
| Job Title                                             |                                | Fax Area Code             |          |  |  |                  |
| Department                                            |                                | Fax Number                |          |  |  |                  |
| Contact Email                                         | Ahmed@gmoil.com                |                           |          |  |  |                  |
| Url                                                   |                                |                           |          |  |  |                  |
|                                                       |                                |                           |          |  |  |                  |

| Standard Ref: ISO 9001:2015 Quality Managemen | nt System          | Document Title: Oracle iSupplier User Guide |               |  |
|-----------------------------------------------|--------------------|---------------------------------------------|---------------|--|
| Document No: NSS/DE-SCM/SOP/ML/OPU-003        | <b>Rev No:</b> 1.0 | Effective Date:                             | Page 11 of 34 |  |

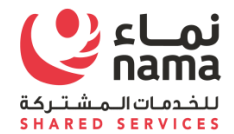

| Step | Action             |
|------|--------------------|
| 3.   | Click the Save (B) |

| rofile Management        |                | Assess                  | ments        |                    |          |              |        |           |       |
|--------------------------|----------------|-------------------------|--------------|--------------------|----------|--------------|--------|-----------|-------|
| ome management           |                |                         |              |                    |          |              |        |           |       |
| General                  | Confirmat      | tion                    |              |                    |          |              |        |           |       |
| Company Profile          | Ahmed has been | n added to your Contact | Directory.   |                    |          |              |        |           |       |
| Organization             |                | CLOTY . ACLIVE C        | Jonacis      |                    |          |              |        |           |       |
| Organization             | Create         | ts lable"               |              |                    |          |              |        |           |       |
| Address Book             | First Name 스   | Last Name 스             | Phone Number | Email 스            | Status 스 | User Account | Remove | Addresses | Updat |
| Contact Directory        |                | Ahmed                   | 12341334     | Ahmed@gmoil.com    | Pending  |              | Â      |           | 1     |
| Business Classifications | cD.            | capa                    | 123442       | CP@amoil.com       | Current  |              | 8      |           | 1     |
| Product & Services       |                | 200pu                   | 4005400      |                    | D        | •            |        |           |       |
| Banking Details          |                | KHAN                    | 1235432      | KHAN@gmoil.com     | Pending  |              |        |           | -     |
| Descent & Investoire     |                | Mohammed                |              | Mohammed@gmoil.com | Current  |              |        |           | 1     |
| Payment & invoicing      | PATH           | PATH                    |              | PATH@gmoil.com     | Current  | ~            | 1      |           | 0     |
| Surveys                  | Testing        | Test                    |              | tst_123@gmoil.com  | Current  |              | Î      |           | 1     |
| 9                        |                |                         |              |                    |          |              |        |           |       |
| Surveys                  | Testing        | Test                    |              | tst_123@gmoil.com  | Current  |              |        |           | -     |

| Standard Ref: ISO 9001:2015 Quality Management | nt System          | Document Title: Oracle iSupplier User Gu | ide           |
|------------------------------------------------|--------------------|------------------------------------------|---------------|
| Document No: NSS/DE-SCM/SOP/ML/OPU-003         | <b>Rev No:</b> 1.0 | Effective Date:                          | Page 12 of 34 |

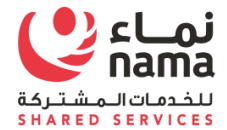

| Step | Action                                       |
|------|----------------------------------------------|
| 4.   | Contact has been added to Contact directory. |

Associate Address to Contact person

| ORACLE' iSupplie           | r Portal            |                         |                | <b>``</b>          | ⊗ ★      | \$₽ - ↓      | Logged In | As PATH@GMOIL | сом 🚽  |
|----------------------------|---------------------|-------------------------|----------------|--------------------|----------|--------------|-----------|---------------|--------|
| Supplier Home Orders Shipr | ments Finance Ad    | Iministration Assess    | ments          |                    |          |              |           |               |        |
| Profile Management         |                     |                         |                |                    |          |              |           |               |        |
| General                    | 🔒 Confirmat         | tion                    |                |                    |          |              |           |               |        |
| General                    | Ahmed has been      | n added to your Contact | Directory.     |                    |          |              |           |               |        |
| Company Profile            | Contact Dire        | ctory : Active (        | Contacts       |                    |          |              |           |               |        |
| Organization               | Personalize "Contac | ts Table"               |                |                    |          |              |           |               |        |
| Address Book               | Create              |                         |                |                    |          |              |           |               |        |
| Address Book               | First Name 🛆        | Last Name 🛆             | Phone Number 🛆 | Email 🛆            | Status 🛆 | User Account | Remove    | Addresses     | Update |
| Contact Directory          |                     | Ahmed                   | 12341334       | Ahmed@gmoil.com    | Pending  |              | 1         |               | 1      |
| Business Classifications   | ср                  | capa                    | 123442         | CP@gmoil.com       | Current  | ~            |           | Manage A      | ddress |
| Product & Services         |                     | KHAN                    | 1235432        | KHAN@gmoil.com     | Pending  |              | <b></b>   |               | 1      |
| Banking Details            |                     | Mohammed                |                | Mohammed@gmoil.com | Current  |              |           |               | 1      |
| Payment & Invoicing        | PATH                | PATH                    |                | PATH@gmoil.com     | Current  | v            |           |               | 1      |
| Surveys                    | Testing             | Test                    |                | tst_123@gmoil.com  | Current  |              | 1         |               | 1      |
|                            | Contact Dir         | rectory : Inactive      | Contacts       |                    |          |              |           |               |        |

| Standard Ref: ISO 9001:2015 Quality Management | nt System          | Document Title: Oracle iSupplier User Gu | ide           |
|------------------------------------------------|--------------------|------------------------------------------|---------------|
| Document No: NSS/DE-SCM/SOP/ML/OPU-003         | <b>Rev No:</b> 1.0 | Effective Date:                          | Page 13 of 34 |

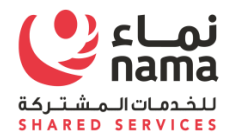

| Step | Action                         |
|------|--------------------------------|
| 5.   | Click the Manage Address icon. |

|                                                        |                   | <u></u> | * 8. | _ogged In As PATH@GMOIL.COM | vi → |
|--------------------------------------------------------|-------------------|---------|------|-----------------------------|------|
|                                                        |                   |         |      |                             |      |
| dministration: Profile Management: Contact Directory > |                   |         |      |                             |      |
| ddress Associations for Contact                        |                   |         |      | Cancel                      | Save |
| e addresses associated with the contact can be mainta  | ned in this page. |         |      |                             |      |
| rsonalize "Address Associations for Contact D"         |                   |         |      |                             |      |
| ±                                                      |                   |         |      |                             |      |
| ddress Name                                            | Address Details   |         |      | Remove                      |      |
| o results found.                                       |                   |         |      |                             |      |
|                                                        |                   |         |      |                             |      |
|                                                        |                   |         |      |                             |      |

| Standard Ref: ISO 9001:2015 Quality Management | nt System          | Document Title: Oracle iSupplier User Gu | ide           |
|------------------------------------------------|--------------------|------------------------------------------|---------------|
| Document No: NSS/DE-SCM/SOP/ML/OPU-003         | <b>Rev No:</b> 1.0 | Effective Date:                          | Page 14 of 34 |

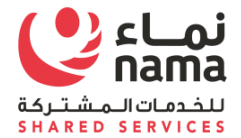

| → C ① nhdeve           | ebs01.ehc.com.om:8000/OA_HTML/OA.jsp?page=/oracle/a   | apps/pos/supplier/webui/SuppCntctDi |            |        |                           |                    |                                   |                      |
|------------------------|-------------------------------------------------------|-------------------------------------|------------|--------|---------------------------|--------------------|-----------------------------------|----------------------|
| DRACLE                 | iSupplier Portal                                      |                                     | <b>`</b>   | ⊗ ★    | \$\$÷ 1                   | Log                | ged In As PATH@GMC                | ыг.сом 🔸             |
| Administration: Profil | ile Management: Contact Directory >                   |                                     |            |        |                           |                    |                                   |                      |
| The addresses ass      | sociated with the contact can be maintained in this p | page.                               |            |        |                           |                    | C                                 | Cance <u>l S</u> ave |
| Personalize "Addres    | ss Associations for Contact D"                        |                                     |            |        |                           |                    |                                   |                      |
| Add Another Row        |                                                       |                                     | Address De | atails |                           |                    | Remov                             | /e                   |
|                        | <u> </u>                                              |                                     |            |        |                           |                    | <b></b>                           |                      |
|                        |                                                       |                                     |            |        |                           |                    |                                   |                      |
| ipt-void(0);           |                                                       |                                     |            |        | Decideo <sup>3</sup>      |                    | About this Page                   | Prīvacy Stateme      |
| iptvoid(0);            |                                                       |                                     |            |        | Desktop <sup>**</sup> 🍞 ( | V 3 🗷 e C 4        | About this Page<br>To ant 💿 🗽 🖬 🖬 | Privacy Stateme      |
| <sup>iptvoid(0):</sup> | Action                                                |                                     |            | 2      | Desktop * 🕐 (             | 9 <b>3 2</b> 2 6 1 | About this Page                   | Privacy Stateme      |

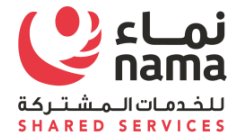

| Document No: NSS/DE-SCM/SOP/ML/OPU-003 | <b>Rev No:</b> 1.0 | Effective Date: | Page 15 of 34 |
|----------------------------------------|--------------------|-----------------|---------------|
|                                        |                    |                 |               |

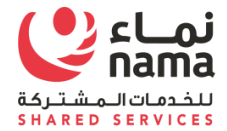

| ORACLE                 | iSupplier Portal                                |                         | <b>`</b> | S 🖈 | ₽.                    | · · ·     | Logged In As PATH@GMOIL.COM                                           |
|------------------------|-------------------------------------------------|-------------------------|----------|-----|-----------------------|-----------|-----------------------------------------------------------------------|
| Administration: Profil | ile Management: Contact Directory >             |                         |          |     |                       |           | Cancel Sa                                                             |
| The addresses ass      | ociated with the contact can be mainta          | ained in this page.     |          |     |                       |           |                                                                       |
| Personalize "Addres    | ss Associations for Contact D"                  |                         |          |     |                       |           |                                                                       |
| <b></b>                |                                                 |                         |          |     |                       |           |                                                                       |
| Address Name           |                                                 | Address Details         |          |     |                       |           | Remove                                                                |
| MUSCAT                 |                                                 | P.O.BOX:588, MUSCAT, OM |          |     |                       |           | <b></b>                                                               |
|                        |                                                 |                         |          |     |                       |           |                                                                       |
| pyright (c) 1998, 2016 | 5, Oracle and/or its affiliates. All rights re  | served.                 |          | 2   | Desktop **            | ? • • •   | About this Page Privacy Sta                                           |
| oyright (c) 1998, 2019 | 5, Oracle and/or its affiliates. All rights res | served.                 |          | 3   | Desktop <sup>37</sup> | ? • • • 5 | About this Page Privacy Sta<br>S S To ant S To To To Privacy 11<br>2/ |

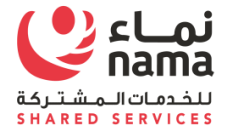

| Document No: NSS/DE-SCM/SOP/ML/OPU-003 | <b>Rev No:</b> 1.0 | Effective Date: | Page 16 of 34 |
|----------------------------------------|--------------------|-----------------|---------------|
|                                        |                    |                 |               |

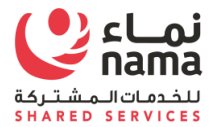

| ) (   nnu                      | devebs01.ehc.com.om:8000/OA_HTML/0                                                                                                    | A.Jsp?OAFunc=POS_SUPPLIER_CONT_                                                                                                    | REQ_FUNC&_ti=1402984683&coapc=3&coas=F | rUOBMNduc4Enu8MIToKHw                                      | C Q Search                                                          | <b>1</b>                                                                 |                    |
|--------------------------------|----------------------------------------------------------------------------------------------------|----------------------------------------------------------------------------------------------------|----------------------------------------|------------------------------------------------------------|---------------------------------------------------------------------|--------------------------------------------------------------------------|--------------------|
| lost Visited                   | d 🛞 Getting Started                                                                                                    |                                                                                                    |                                        |                                                            |                                                                     |                                                                          |                    |
|                                |                                                                                                    | ement                                                                                                    |                                        | i                                                          | n o \star 🌣                                                         | <ul> <li>Logged In A</li> </ul>                                          | NS EHL0087 🕂       |
| Suppliers                      | s Import Administration                                                                                                    |                                                                                                    |                                        |                                                            |                                                                     |                                                                          |                    |
| Home                           | Supplier User Management                                                                                                    | Hierarchies Search D&B                                                                                                    | Tasks                                  |                                                            |                                                                     |                                                                          |                    |
| Suppliers                      | rs: Home >                                                                                                    |                                                                                                    |                                        |                                                            |                                                                     |                                                                          |                    |
| Supp                           | olier Profile Change R                                                                                                    | equests                                                                                                    |                                        |                                                            |                                                                     |                                                                          |                    |
| Coorel                         | h                                                                                                    |                                                                                                    |                                        |                                                            |                                                                     |                                                                          |                    |
| Searc                          | n                                                                                                    |                                                                                                    |                                        |                                                            |                                                                     |                                                                          |                    |
| Person                         | nalize "Search"                                                                                                    |                                                                                                    |                                        |                                                            |                                                                     |                                                                          |                    |
|                                | Profile Element Cor                                                                                                    | ntact -                                                                                                    |                                        |                                                            |                                                                     |                                                                          |                    |
|                                | Profile Element Con<br>Supplier                                                                                                    | ntact                                                                                                    |                                        |                                                            |                                                                     |                                                                          |                    |
|                                | Profile Element Con<br>Supplier Go                                                                                                    | ntact ▼<br>≥ Q                                                                                                    | A.                                     |                                                            |                                                                     |                                                                          |                    |
| Select                         | Profile Element Con<br>Supplier Go<br>Contact Requests:   Approve                                                                                                    | Reject                                                                                                    |                                        |                                                            |                                                                     |                                                                          |                    |
| Select (<br>Select A           | Profile Element Cou<br>Supplier<br>Ge<br>Contact Requests:   Approve                                                                                                    | Reject                                                                                                    |                                        |                                                            |                                                                     |                                                                          |                    |
| Select C<br>Select A<br>Select | Profile Element Cou<br>Supplier<br>Ga<br>Contact Requests:   Approve<br>All   Select None<br>t Request Type                                                                                                    | Reject  <br>Request Date V                                                                                                    | Contact First Name 🛆                   | Contact Last Name 스                                        | Supplier Name 스                                                     | Supplier Number $	riangleftilde{A}$                                      | Update             |
| Select A<br>Select<br>Select   | Profile Element Cou<br>Supplier<br>Gr<br>Contact Requests:   Approve<br>All   Select None<br>t Request Type<br>New Contact                                                                                      | Reject  <br>Request Date<br>27-Feb-2017                                                                                                    | Contact First Name                     | Contact Last Name Ahmed                                    | Supplier Name<br>CAREER PATH                                        | Supplier Number<br>6320                                                  | Update<br>/        |
| Select C<br>Select A<br>Select | Profile Element Cou<br>Supplier G<br>G<br>Contact Requests:   Approve<br>All   Select None<br>t Request Type<br>New Contact<br>New Contact                                                                      | Reject         Request Date           27-Feb-2017         27-Feb-2017                                                                                                    | Contact First Name 🛆                   | Contact Last Name A                                        | Supplier Name        CAREER PATH       CAREER PATH                  | Supplier Number △           6320           6320                          | Update             |
| Select (<br>Select A<br>Select | Profile Element Cor<br>Supplier G<br>G<br>Contact Requests:   Approve<br>All   Select None<br>t Request Type<br>New Contact<br>New Contact<br>New Contact<br>Change to existing contact                         | Reject         I           27-Feb-2017         27-Feb-2017           22-Feb-2017         22-Feb-2017                                                                                                    | Contact First Name A                   | Contact Last Name        Ahmed       KHAN       Supplier-1 | Supplier Name        CAREER PATH       CAREER PATH       Supplier-1 | Supplier Number △           6320           6320           7763           | Update             |
| Select C<br>Select A<br>Select | Profile Element Cou<br>Supplier G<br>G<br>Contact Requests:   Approve<br>All   Select None<br>t Request Type<br>New Contact<br>New Contact<br>New Contact<br>Change to existing contact                         | ttact                                                                                                    | Contact First Name A                   | Contact Last Name<br>Ahmed<br>KHAN<br>Supplier-1           | Supplier Name        CAREER PATH       CAREER PATH       Supplier-1 | Supplier Number A           6320           6320           7763           | Update<br>/<br>/   |
| Select C<br>Select A<br>Select | Profile Element Co<br>Supplier<br>G<br>Contact Requests:   Approve<br>All   Select None<br>t Request Type<br>New Contact<br>New Contact<br>New Contact<br>Change to existing contact                            | Reject     Request Date       27-Feb-2017     27-Feb-2017       22-Feb-2017     22-Feb-2017                                                                                                    | Contact First Name 🛆                   | Contact Last Name        Ahmed       KHAN       Supplier-1 | Supplier Name        CAREER PATH       CAREER PATH       Supplier-1 | Supplier Number            6320         6320           6320         7763 | Update             |
| Select C<br>Select A<br>Select | Profile Element Cor<br>Supplier G<br>G<br>Contact Requests:   Approve<br>All   Select None<br>t Request Type<br>New Contact<br>New Contact<br>New Contact<br>Change to existing contact                         | Reject     Image: Control of the state of the state of th | Contact First Name A                   | Contact Last Name<br>Ahmed<br>KHAN<br>Supplier-1           | Supplier Name       CAREER PATH       CAREER PATH       Supplier-1  | Supplier Number △           6320           6320           7763           | Update             |
| Select A<br>Select<br>Comm     | Profile Element Cod<br>Supplier G<br>G<br>Contact Requests:   Approve<br>I Select None<br>Request Type<br>New Contact<br>New Contact<br>New Contact<br>Change to existing contact<br>Change to existing contact | Reject        Request Date        27-Feb-2017        27-Feb-2017        22-Feb-2017                                                                                                    | Contact First Name A                   | Contact Last Name A<br>Ahmed<br>KHAN<br>Supplier-1         | Supplier Name        CAREER PATH       CAREER PATH       Supplier-1 | Supplier Number △           6320           6320           7763           | Update<br>//<br>// |
| Select A<br>Select A<br>Comm   | Profile Element Co<br>Supplier<br>G<br>Contact Requests:   Approve<br>All   Select None<br>t Request Type<br>New Contact<br>New Contact<br>New Contact<br>Change to existing contact                            | Reject        27-Feb-2017     27-Feb-2017       22-Feb-2017     22-Feb-2017                                                                                                    | Contact First Name A                   | Contact Last Name A<br>Ahmed<br>KHAN<br>Supplier-1         | Supplier Name        CAREER PATH       CAREER PATH       Supplier-1 | Supplier Number A           6320           6320           7763           | Update             |

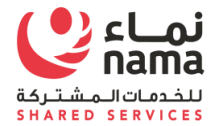

| Document No: NSS/DE-SCM/SOP/ML/OPU-003 | <b>Rev No:</b> 1.0 | Effective Date: | Page 17 of 34 |
|----------------------------------------|--------------------|-----------------|---------------|
|                                        |                    |                 |               |

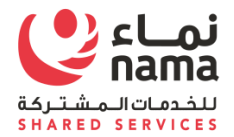

#### 2.2.1 Approve Contact Request

**Note:** Login as Supplier Administrator

**Responsibility:** Supplier Administrator Responsibility

**Navigation:** Supplier Administrator Responsibility > > Supplier Home > Supplier profile Update request > Supplier Contact Request

| Standard Ref: ISO 9001:2015 Quality Managemen | nt System          | Document Title: Oracle iSupplier User Gu | ide           |
|-----------------------------------------------|--------------------|------------------------------------------|---------------|
| Document No: NSS/DE-SCM/SOP/ML/OPU-003        | <b>Rev No:</b> 1.0 | Effective Date:                          | Page 18 of 34 |

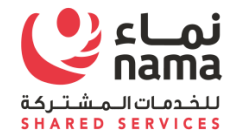

| Step | Action                 |
|------|------------------------|
| 9.   | Click the Update icon. |

|                                                                | /OA_HTML/OA.jsp?page=/oracle/app | os/pos/request/webui/PosPrfChgCon | PG&directQueryItem=1&addBreadCrumb=Y&retainAM=Y&_ti=140298 | C Q Search             |                          |                  | + 1     |
|----------------------------------------------------------------|----------------------------------|-----------------------------------|------------------------------------------------------------|------------------------|--------------------------|------------------|---------|
| Visited 🛞 Getting Started                                      |                                  |                                   |                                                            |                        |                          |                  |         |
|                                                                | anagement                        |                                   |                                                            |                        | \$\$-, ↓⁴                | Logged In As EHL | 0087 •  |
| pliers: Home > Supplier Pro                                    | ofile Change Requests >          |                                   |                                                            |                        |                          |                  |         |
| w Contact Reques                                               | t                                |                                   |                                                            |                        |                          | Cancel Reject    | Approve |
|                                                                | Supplier Name                    |                                   |                                                            | Doguested By           |                          |                  |         |
|                                                                | Supplier Number                  | 6320                              |                                                            | Requested Date         | 27-Feb-2017              |                  |         |
|                                                                | Contact Title                    | Mr                                |                                                            | Phone Area Cada        |                          |                  |         |
|                                                                | Eiret Namo                       | IVII.                             |                                                            | Phone Number           | 123/133/                 |                  |         |
|                                                                | Middle Name                      |                                   |                                                            | Phone Extension        | 12041334                 |                  |         |
|                                                                | * Last Name                      | Ahmed                             | Alt                                                        | ernate Phone Area Code |                          |                  |         |
|                                                                | Alternate Name                   |                                   |                                                            | Alternate Phone Number |                          |                  |         |
|                                                                | Job Title                        |                                   |                                                            | Fax Area Code          |                          |                  |         |
|                                                                | Department                       |                                   |                                                            | Fax Number             |                          |                  |         |
|                                                                | Email Address                    | Ahmed@gmoil.com                   |                                                            | Inactive Date          |                          | tio .            |         |
|                                                                | Url                              |                                   |                                                            |                        | (example: 27-Feb-2017 1) | 9:45:00)         |         |
| er Account                                                     |                                  |                                   |                                                            |                        |                          |                  |         |
| ersonalize "User Account"<br>reate User Account For The        | Contact                          |                                   |                                                            |                        |                          |                  |         |
| dresses For the Cont                                           | act                              |                                   |                                                            |                        |                          |                  |         |
| ersonalize "Addresses For the<br>sonalize "Addresses linked to | Contact"<br>this contact"        |                                   |                                                            |                        |                          |                  |         |
|                                                                |                                  |                                   |                                                            |                        |                          |                  |         |
| dress Name 🛆                                                   | Address Details                  |                                   | Status                                                     | Contact Descr          | iptive Flexfield         | Rer              | nove    |
|                                                                | P.O.BOX:588 MUS                  | CAT OMAN 115 OMAN                 | Current                                                    | 2                      | 1                        | 1                | 8       |
| SCAT                                                           |                                  |                                   |                                                            |                        |                          |                  |         |

| Standard Ref: ISO 9001:2015 Quality Managemen | nt System          | Document Title: Oracle iSupplier User Gu | ide           |
|-----------------------------------------------|--------------------|------------------------------------------|---------------|
| Document No: NSS/DE-SCM/SOP/ML/OPU-003        | <b>Rev No:</b> 1.0 | Effective Date:                          | Page 19 of 34 |

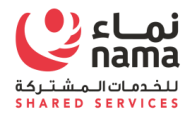

| Step | Action                                                                          |
|------|---------------------------------------------------------------------------------|
| 10.  | Select 'Create User Account for the Contact' check box to create supplier user. |

|                                                                                                    | equest × +                                                                                                    |                      |                                                                                                    |                              | Contraction  |
|----------------------------------------------------------------------------------------------------|----------------------------------------------------------------------------------------------------|----------------------|----------------------------------------------------------------------------------------------------|------------------------------|--------------|
| )   nhdeve                                                                                                    | ebs01. <b>ehc.com.om</b> :8000/OA_HTML/OA.jsp?page=/oracle/ap                                                                                                    | pps/pos/request/webu | rfChgContPG&directQueryItem=1&addBreadCrumb=Y&retainAM=Y&_ti=140298                                                                                                    | ☆ 自 ♥                        | • <b>↓</b> ♠ |
| Visited 闭                                                                                                    | Getting Started                                                                                                    |                      |                                                                                                    |                              |              |
| ACLE                                                                                                    | Supplier Management                                                                                                    |                      | ĥ (                                                                                                    | 🛇 ★ 🏟 🗸 崎   Logged In A      | s EHL0087    |
| ers: Home                                                                                                    | > Supplier Profile Change Requests ><br>t Request                                                                                                    |                      |                                                                                                    | Cance <u>i</u> Rej           | ject Approv  |
|                                                                                                    | Supplier Name                                                                                                    | CAREER PATH          | Requested By PATH F                                                                                                    | PATH                         |              |
|                                                                                                    | Supplier Number                                                                                                    | 6320                 | Requested Date 27-Feb                                                                                                    | b-2017                       |              |
|                                                                                                    | Contact Title                                                                                                    | Mr. 💌                | Phone Area Code                                                                                                    |                              |              |
|                                                                                                    | First Name                                                                                                    |                      | Phone Number 12341                                                                                                    | 1334                         |              |
|                                                                                                    | Middle Name                                                                                                    |                      | Phone Extension                                                                                                    |                              |              |
|                                                                                                    | * Last Name                                                                                                    | Ahmed                | Alternate Phone Area Code                                                                                                    |                              |              |
|                                                                                                    | Alternate Name                                                                                                    |                      | Alternate Phone Number                                                                                                    |                              |              |
|                                                                                                    | Job lite                                                                                                    |                      | Fax Area Lode                                                                                                    |                              |              |
|                                                                                                    | Email Address                                                                                                    | Ahmed@amoil.com      | Tax Humber                                                                                                    |                              |              |
|                                                                                                    |                                                                                                    |                      | inactive Date                                                                                                    | 19a                          |              |
| Account<br>malize "Use<br>le User Acc                                                                                                    | Uri<br>er Account"<br>scount For The Contact 🐨                                                                                                    |                      | enactive date (example /                                                                                                    | Top<br>27-Feb-2017 19:45:00) |              |
| Account<br>malize "Use<br>te User Acc<br>Responsil                                                                                                    | Uri<br>t<br>er Account"<br>scount For The Contact 📝<br>ibliftites                                                                                                    |                      | mactive ⊍ate<br>(earpte :<br>mame Ahmed@gmoil.com                                                                                                    | Top<br>27-Feb-2017 19:43:00  |              |
| Account<br>onalize "Use<br>te User Acc<br>Responsil<br>Personalize                                                                                                    | Uri t er Account* ccount For The Contact  ibilities tize "Responsibilities" e "Responsibilities"                                                                                                    |                      | mactive Date<br>(earpie /                                                                                                    | Top<br>27-Feb-2017 19.45.00) |              |
| Account<br>malize "Use<br>te User Acc<br>Responsit<br>Personalize<br>Select All<br>Select R                                                                                                    | Uri t er Account* ccount For The Contact  ibilities ibilities ize "Responsibilities" e "Responsibilities" 1 Select None 2 segonsibility                                                                                                    |                      | mactive date<br>(earpe :<br>mame Ahmed@gmoil.com                                                                                                    | Top<br>27-Feb-2017 19.48.00) |              |
| Account<br>malize "Use<br>te User Acc<br>Responsil<br>Personalize<br>Select All J<br>Select Re<br>V is                                                                                                    | Uri t er Account" scount For The Contact  ibilities tize "Responsibilities" e "Responsibilities" [ Belec None Responsibilities Supplier Portal Full Access                                                                                                    |                      | rname Ahmed@gmoil.com Application ISupplier Portal                                                                                                    | Top<br>27-Feb-2017 19 48 00) |              |
| Account<br>onalize "Use<br>te User Acc<br>Responsil<br>Personalize<br>Select All<br>Select R<br>V IS                                                                                                    | Uri t er Account* scount For The Contact  ibilities ibilities a "Responsibilities" a "Responsibilities" a Responsibilities bilities biliti |                      | rname Ahmed@gmoil.com  Application  ISupplice Portal  Advanced Supply Chain Planning                                                                                                    | T0<br>27-Feb-2017 19.43.00)  |              |
| Account<br>onalize "Use<br>te User Acco<br>Responsil<br>Personalize<br>Select All<br>Select Ri<br>Si Si<br>Si Si<br>Si Si                                                                                                    | Uri t er Account* count For The Contact  ibilities ibilities ia: "Responsibilities* ie "Responsibilities" ] Beleck Nome Responsibilities* Supplier Portal Full Access Supply Chain Collaboration Planner Sourcing Supplier                                                                                                    |                      | rname Ahmed@gmoil.com  rname Ahmed@gmoil.com  Application  ISupplier Portal  Advanced Supply Chain Planning Sourcing                                                                                                    | 27-Feb-2017 19.43.00)        |              |
| Account<br>onalize "Use<br>te User Acc<br>Personalize<br>Select All<br>Select All<br>Select Select Select Select<br>Select All<br>Select Select Select Select<br>Select Select Select Select<br>Select Select Select Select Select<br>Select Select S                                                                                                    | Uri t er Account* coount For The Contact  ibilities ibilities is "Responsibilities* is "Responsibilities* is "Responsibilities* Supplier Portal Full Access Supply Chain Collaboration Planner Bourding Supplier Plan to Pay Supplier View                                                                                                    |                      | rname Ahmed@gmoil.com  Application  Supplier Portal  Sourcing  Sourcing  Supplier Portal  Supplier Portal                                                                                                    | 27-Feb-2017 19 43 00)        |              |
| Account<br>onalize "Use<br>te User Acc<br>Responsii<br>Personalize<br>Select Arr<br>Select Arr     | Uri t t Scount For The Contact  Contact Contact Contac |                      | Imacitive date<br>(earpie :<br>rmame Ahmed@gmoil.com<br>Application<br>Supplier Portal<br>Advanced Supply Chain Planning<br>Sourcing<br>Surcing<br>Surcing<br>Supplier Portal<br>Supplier Portal                                                                                                    | 27-Fe-2017 19:43:00          |              |
| Account<br>malize "Use<br>te User Acc<br>Responsii<br>Personalize<br>Select All<br>Select All<br>S | t t scount* scount* scount* scount For The Contact  bilities bilities bilit |                      | rname Ahmed@gmoil.com  rname Ahmed@gmoil.com  Application  ISupplier Portal  Surping  Surping | 27-Fe-2017 19:43:00          |              |
| Account<br>malize "Use<br>Responsii<br>Personalize<br>Select All<br>Select All<br>Se | Uri t t er Account* count For The Contact  bilities bilities bilit |                      | rname Ahmed@gmoil.com  Application  Supplier Portal  Supplier Portal                                                                                                    | 27-Fe-2017 19:43:00          |              |

| Standard Ref: ISO 9001:2015 Quality Managemen | nt System          | Document Title: Oracle iSupplier User Gu | ide           |
|-----------------------------------------------|--------------------|------------------------------------------|---------------|
| Document No: NSS/DE-SCM/SOP/ML/OPU-003        | <b>Rev No:</b> 1.0 | Effective Date:                          | Page 20 of 34 |

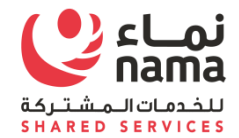

| Step | Action                |
|------|-----------------------|
| 11.  | Click the Approve (B) |

|                                          | Request × \ +                                                                                                    |                                                                  |                                                                                                    |                                                                                                    |                                                                                                    |                          |              |          |           |         |       |
|------------------------------------------|----------------------------------------------------------------------------------------------------|------------------------------------------------------------------|----------------------------------------------------------------------------------------------------|----------------------------------------------------------------------------------------------------|----------------------------------------------------------------------------------------------------|--------------------------|--------------|----------|-----------|---------|-------|
| D nhde                                   | evebs01.ehc.com.om:8000/OA_HTML/OA.jsp?page=/oracle/ap                                                                                                    | pps/pos/request/webui,                                           | /PosNewContReqPG&_ti=14029846                                                                                                    | 83&retainAM=Y&addBreadCrumb=Y&OAMC=R&o C                                                                                                    | Q Search                                                                                                    |                          |              | ☆ 🖻      |           | ÷       | 俞     |
| t Visited                                | Getting Started                                                                                                    |                                                                  |                                                                                                    |                                                                                                    |                                                                                                    |                          |              |          |           |         |       |
| ACLE                                     | E' Supplier Management                                                                                                    |                                                                  |                                                                                                    |                                                                                                    | ĥ                                                                                                    |                          | ¢.,          | 4)   Log | ged In As | EHL0087 | -{    |
| liers: Hom<br>V Conta                    | e > Supplier Profile Change Requests > act Request                                                                                                    |                                                                  |                                                                                                    |                                                                                                    |                                                                                                    |                          |              | Cance    | l Reje    | ct App  | prove |
| Accou                                    | Supplier Name<br>Supplier Number<br>Contact Title<br>First Name<br>Middle Name<br>Last Name<br>Alternate Name<br>Job Title<br>Department<br>Email Address<br>Url                                                                                                    | CAREER PATH<br>6320<br>Mr. The Anmed<br>Ahmed<br>Ahmed@gmcil.com |                                                                                                    | Alter<br>Al                                                                                                    | Requested By<br>Requested Date<br>Phone Area Code<br>Phone Rumber<br>Phone Extension<br>nate Phone Area Code<br>ernate Phone Number<br>Fax Area Code<br>Fax Number<br>Inactive Date | PATH PATH<br>27.Feb-2017 | 5 <b>6</b> 0 |          |           |         |       |
| ate User /                               | User Account"<br>Account For The Contact 📝                                                                                                    |                                                                  | Information  The request(s) have been approve *                                                                                                    | ed.                                                                                                    |                                                                                                    |                          |              |          |           |         |       |
| ate User /<br>Respon<br>Personal         | User Account"<br>Account For The Contact 📝<br>Insibilities<br>Ize "Responsibilities"<br>Ize "Responsibilities"                                                                                                    |                                                                  | Information  The request(s) have been approv.                                                                                                    | d. <u>QK</u>                                                                                                    |                                                                                                    |                          |              |          |           |         |       |
| Respon<br>Personal<br>Select A           | User Account"<br>Account For The Contact  abilities abilities abiliti |                                                                  | Information  The request(s) have been approv                                                                                                    | d. <u>QK</u>                                                                                                    |                                                                                                    |                          |              |          |           |         |       |
| Respon<br>Personal<br>Select A<br>Select | Jser Account"<br>Account For The Contact<br>abilities<br>abilities<br>abilities<br>abilities<br>All [ Select None<br>Responsibility<br>Jimples Partel Built Access                                                                                                    |                                                                  | Information  The request(s) have been approv                                                                                                    | rdQK                                                                                                    |                                                                                                    |                          |              |          |           |         |       |
| Respon<br>Persona<br>Select              | Jser Account" Account For The Contact  Account For The Contact Account For The Contact Account For The Contact Account Format Format Fo    |                                                                  | Information  The request(s) have been approv                                                                                                    | dQK                                                                                                    |                                                                                                    |                          |              |          |           |         |       |
| Respor<br>Person<br>Select               | Jser Account"<br>Account For The Contact  Account For The Contact Account For The Contact Account For The Contact Account Format Part  Account Format Part  Account Format Part  Account Format Part  Account  Accoun |                                                                  | Information      The request(s) have been approv                                                                                                    | d<br>Application<br>ISupplier Portal<br>Advanced Supply Chain Planning<br>Advanced Supply Chain Planning                                                                                                    |                                                                                                    |                          |              |          |           |         |       |
| Respor<br>Personal<br>Select /<br>Select | User Account" Account For The Contact  Account For The Contact  Account For The Contact  Account For The Contact  Account  Accoun    |                                                                  | Information      The request(s) have been approv                                                                                                    | d. QK<br>Application<br>ISupplier Portal<br>Advanced Supply Chain Planning<br>Sourcing                                                                                                    |                                                                                                    |                          |              |          |           |         |       |
| Respor<br>Personal<br>Select /<br>Select | User Account" Account For The Contact:                                                                                                    |                                                                  | Information      The request(s) have been approved as a second second seco | dX                                                                                                    |                                                                                                    |                          |              |          |           |         |       |
| Respor<br>Personal<br>Select A<br>Select | User Account" Account For The Contact  Account For The Contact  Account For The Contact  Account For The Contact  Account For The Contact  Account  Account     |                                                                  | Information      The request(s) have been approv                                                                                                    | d.   Application  Supplier Portal  Advanced Supply Chain Planning  Sourcing  ISupplier Portal  ISupplier Portal  Supplier Portal  Supplier Porta  Supplier Porta  Supplier Porta  Supplier Porta  Supplier Porta  Supplier Porta  Supplier Porta  Supplier Porta  Supplier Porta  Supplier Porta  Supplier Porta  Supplier Porta  Supplie |                                                                                                    |                          |              |          |           |         |       |
| Respor<br>Personal<br>Select /<br>Select | User Account" Account For The Contact  Account For The Contact  Account For The Contact  Account For The Contact  Account For The Contact  Account For The Contact  Account  Account  A    |                                                                  | Information     The request(s) have been approved to the request (s) have been approved to the request (s) have been approved to thave been approved to the request (s) have been a | d.   Application  Supplier Portal  Advanced Supply Chain Planning  Sourcing  ISupplier Portal  ISupplier Portal  ISUPPLIER  ISUP  ISUP  IS |                                                                                                    |                          |              |          |           |         |       |
| Respor<br>Persona<br>Select /<br>Select  | User Account" Account For The Contact  Account For The Contact  Account For The Contact  Account For The Contact  Account For The Contact  Account For The Contact  Account  Account  A    |                                                                  | Information     The request(s) have been approved to the request (s) have been approved to the request (s) have been approved to thave been approved to the request (s) have been a | d.   Application  Supplier Portal  Advanced Supply Chain Planning  Sourcing  ISupplier Portal  ISupplier Portal  ISUP  ISUP  I |                                                                                                    |                          |              |          |           |         |       |

| Standard Ref: ISO 9001:2015 Quality Mana | agement System          | <b>Document Title</b> : Oracle iSupplier User G | uide          |
|------------------------------------------|-------------------------|-------------------------------------------------|---------------|
| Document No: NSS/DE-SCM/SOP/ML/OPU       | -003 <b>Rev No:</b> 1.0 | Effective Date:                                 | Page 21 of 34 |

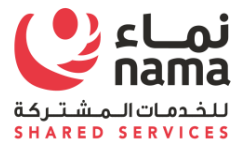

| Step | Action                         |
|------|--------------------------------|
| 12.  | The Request has been approved. |

| I <mark>nbox (1,946)</mark><br>Starred | Workflow Mailer-DEV via namagroup.onmicrosoft.com to AHMED 🗨                                                                                                    | 11:20 PM (2 minutes ago) 📩 🖌 👻                                                                     |
|----------------------------------------|----------------------------------------------------------------------------------------------------|----------------------------------------------------------------------------------------------------|
| Sent Mail<br>Drafts                    | To         AHMED           Sent         27-FEB-2017 23:20:16           ID         5541000                                                                                                    |                                                                                                    |
| VorkOrder (1)                          | You have been registered at Electricity Holding Company for access to their supplier collaboration network. You can log on with the username AHMED                                                                                                    | @GMOIL.COM and the password Mj0:F27F7.                                                             |
| More <del>▼</del>                      | When you first log on, you will be required to change your password for security purposes. Contact administrator for additional information.                                                                                                    |                                                                                                    |
| Sriram - +                             | Thank you.                                                                                                    |                                                                                                    |
|                                        | This message encloses confidential information and is intended only for the individual recipient. If you are not the recipient addressee you should not transmit, distribute o<br>immediately by e-mail if you have received this message by mistake and erase this message from your system. Any opinions expressed in this e-mail are those of the author<br>EHC or its Group of Electricity Companies. | r copy this message. Please inform the sender<br>or and do not necessarily reflect the opinions of |
| Step                                   | Action                                                                                                    |                                                                                                    |
| 13                                     | Oracle Application LIBL is communicated to supplier user with Username and Password details th                                                                                                    | brough email                                                                                       |

| Standard Ref: ISO 9001:2015 Quality Management | nt System          | Document Title: Oracle iSupplier User Gu | ide           |
|------------------------------------------------|--------------------|------------------------------------------|---------------|
| Document No: NSS/DE-SCM/SOP/ML/OPU-003         | <b>Rev No:</b> 1.0 | Effective Date:                          | Page 22 of 34 |

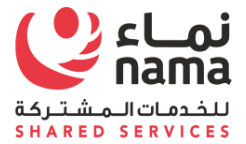

#### 2.3 Create or Update Business classification

Note: Login as Supplier user in iSupplier Portal

**Navigation:** iSupplier Portal Fill Access (R) > Administration (T) > Profile Management > Business Classification

| Standard Ref: ISO 9001:2015 Quality Management | nt System          | Document Title: Oracle iSupplier User Gu | ide           |
|------------------------------------------------|--------------------|------------------------------------------|---------------|
| Document No: NSS/DE-SCM/SOP/ML/OPU-003         | <b>Rev No:</b> 1.0 | Effective Date:                          | Page 23 of 34 |

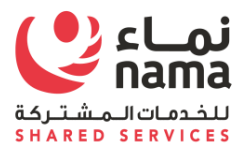

| Step | Action                                                                                                 |
|------|----------------------------------------------------------------------------------------------------|
| 1.   | Select Required Business classification and enter certificate number and Expiration date if applicable |

| Profile Management Finance Administration Assessment                                                       | nts                            |                    |                   |                           |
|----------------------------------------------------------------------------------------------------|--------------------------------|--------------------|-------------------|---------------------------|
|                                                                                                    |                                |                    |                   |                           |
| General Business Classifications                                                                           |                                |                    |                   |                           |
| Personalize Table Layout: (BtnRN) Company Profile                                                          |                                |                    |                   | Cance <u>l</u> <u>S</u> a |
| Organization Certification                                                                                 |                                |                    |                   |                           |
| Address Book Personalize "Certification" Contact Directory I certify that I have reviewed the classified   | ation below and they are curre | nt and accurate.   |                   |                           |
| Business Classifications Personalize Default Double Column: (reCertt Last Certified By                     | bl)                            |                    |                   |                           |
| Product & Services<br>Personalize Flow Layout<br>Banking Details<br>© TIP Date format example: 27-Feb-2017 |                                |                    |                   |                           |
| Personalize "Business Classification Table"                                                                |                                |                    |                   |                           |
| Payment & Invoicing Classification Applic                                                                  | able Minority Type             | Certificate Number | Certifying Agency | Expiration Date           |
| Surveys DCRP                                                                                               |                                |                    |                   | tio .                     |
|                                                                                                    |                                |                    |                   | 150                       |
| · IBAN                                                                                                    |                                |                    |                   | -0                        |
| · IBAN                                                                                                    |                                |                    |                   |                           |

| Standard Ref: ISO 9001:2015 Quality Management | nt System          | Document Title: Oracle iSupplier User Gu | ide           |
|------------------------------------------------|--------------------|------------------------------------------|---------------|
| Document No: NSS/DE-SCM/SOP/ML/OPU-003         | <b>Rev No:</b> 1.0 | Effective Date:                          | Page 24 of 34 |

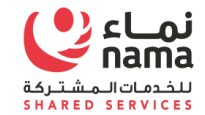

| Step | Action              |
|------|---------------------|
| 2.   | Click the save (B). |

|                                                                                                    | Portal                                                                                                    |                                                                                                    |                            |                           | 9 🛪   | 유 • |                  | Logged In As P | ATH@GMOIL.COM  | M 😲              |     |
|----------------------------------------------------------------------------------------------------|----------------------------------------------------------------------------------------------------|----------------------------------------------------------------------------------------------------|----------------------------|---------------------------|-------|-----|------------------|----------------|----------------|------------------|-----|
| ilier Home Orders Shipme                                                                                                    | ents Finance Administratio                                                                                                    | Assessments                                                                                                    |                            |                           |       |     |                  |                |                |                  |     |
| ofile Management                                                                                                    |                                                                                                    |                                                                                                    |                            |                           |       |     |                  |                |                |                  |     |
| Seneral                                                                                                    | <b>Business Classific</b>                                                                                                    | ations                                                                                                    |                            |                           |       |     |                  |                |                |                  |     |
| Company Profile                                                                                                    | Personalize Table Layout: (Btn                                                                                                    | nRN)                                                                                                    |                            |                           |       |     |                  |                |                | Cance <u>l</u>   | Sav |
| Organization                                                                                                    | Janization<br>Certification                                                                                                    |                                                                                                    |                            |                           |       |     |                  |                |                |                  |     |
| Address Book                                                                                                    | Certification                                                                                                    |                                                                                                    |                            |                           |       |     |                  |                |                |                  |     |
| Address Book<br>Contact Directory                                                                                                    | Personalize "Certification"                                                                                                    | ewed the classification be                                                                                                    | low and they are current   | and accurate.             |       |     |                  |                |                |                  |     |
| Address Book<br>Contact Directory<br>Business Classifications<br>Product & Services                                                      | Personalize "Certification" I certify that I have revie Personalize Default Double Last Certified                                                                                                    | ewed the classification be<br>Column: (reCerttbl)<br>By                                                                                   | low and they are current a | and accurate.             |       |     |                  |                |                |                  |     |
| Address Book<br>Contact Directory<br>Business Classifications<br>Product & Services<br>Banking Details                                   | Personalize "Certification" I certify that I have revie Personalize Default Double o Last Certified Personalize Flow Layout % TIP Date format example: 2                                                                                                    | ewed the classification be<br>Column: (reCerttbl)<br>By<br>27-Feb-2017                                                                    | low and they are current   | and accurate.             |       |     |                  |                |                |                  |     |
| Address Book<br>Contact Directory<br>Business Classifications<br>Product & Services<br>Banking Details                                   | Personalize "Certification" I certify that I have revie Personalize Default Double o Last Certified Personalize Flow Layout Of TIP Date format example: 2 Personalize "Business Classif                                                                                                    | ewed the classification be<br>Column: (reCerttbl)<br>By<br>27-Feb-2017<br>fication Table"                                                 | low and they are current   | and accurate.             |       |     |                  |                |                |                  |     |
| Address Book<br>Contact Directory<br>Business Classifications<br>Product & Services<br>Banking Details<br>Payment & Invoicing            | Personalize "Certification"<br>□ I certify that I have revie<br>Personalize Default Double (<br>Last Certified<br>Personalize Flow Layout<br>③ TIP Date format example: 2<br>Personalize "Business Classif<br>Classification △                                                                                | ewed the classification be<br>Column: (reCerttbl)<br>By<br>27-Feb-2017<br>fication Table"<br>Applicable                                   | Nority Type                | and accurate.             | umber | Ce  | ertifying Agence | ∋y E           | xpiration Date |                  |     |
| Address Book<br>Contact Directory<br>Business Classifications<br>Product & Services<br>Banking Details<br>Payment & Invoicing<br>Surveys | Personalize "Certification"<br>□ I certify that I have revie<br>Personalize Default Double (<br>Last Certified<br>Personalize Flow Layout<br>③ TIP Date format example: 2<br>Personalize "Business Classif<br>Classification △<br>DCRP                                                                        | ewed the classification be<br>Column: (reCerttbl)<br>By<br>27-Feb-2017<br>fication Table"<br>Applicable<br>S                              | Nority Type                | Certificate N             | umber | Ce  | ertifying Agend  | cy E           | xpiration Date | ťø               |     |
| Address Book<br>Contact Directory<br>Business Classifications<br>Product & Services<br>Banking Details<br>Payment & Invoicing<br>Surveys | Certification<br>Personalize "Certification"<br>I certify that I have revie<br>Personalize Default Double of<br>Last Certified<br>Personalize Flow Layout<br>Ø TIP Date format example: 2<br>Personalize "Business Classification<br>DCRP<br>IBAN                                                             | ewed the classification be<br>Column: (reCerttbl)<br>By<br>27-Feb-2017<br>fication Table"<br>Applicable                                   | Ninority Type              | Certificate N<br>24354564 | umber | Ce  | rtifying Agend   | sy E           | xpiration Date | њ<br>њ           |     |
| Address Book<br>Contact Directory<br>Business Classifications<br>Product & Services<br>Banking Details<br>Payment & Invoicing<br>Surveys | Certification         Personalize "Certification"         I certify that I have revie         Personalize Default Double of Last Certified         Personalize Flow Layout         I TIP Date format example: 2         Personalize "Business Classification △         DCRP         IBAN         TENDER BOARD | ewed the classification be<br>Column: (reCerttbl)<br>By<br>27-Feb-2017<br>fication Table"<br>Applicable                                   | Ninority Type              | Certificate N<br>24354564 | umber | Ce  | ertifying Agend  | ey E           | xpiration Date | ۵                |     |
| Address Book<br>Contact Directory<br>Business Classifications<br>Product & Services<br>Banking Details<br>Payment & Invoicing<br>Surveys | Certification Personalize "Certification" I certify that I have revie Personalize Default Double ( Last Certified Personalize Flow Layout () TIP Date format example: 2 Personalize "Business Classif Classification  DCRP IBAN TENDER BOARD                                                                  | ewed the classification be<br>Column: (reCerttbl)<br>By<br>27-Feb-2017<br>fication Table"<br>Applicable<br>Column<br>Column<br>Applicable | Ninority Type              | Certificate N<br>24354564 | umber |     | ertifying Agend  | ey E<br>[<br>] | xpiration Date | ි<br>ි<br>Cancel | Sav |

| Standard Ref: ISO 9001:2015 Quality Managemen | nt System          | Document Title: Oracle iSupplier User Gu | ide           |
|-----------------------------------------------|--------------------|------------------------------------------|---------------|
| Document No: NSS/DE-SCM/SOP/ML/OPU-003        | <b>Rev No:</b> 1.0 | Effective Date:                          | Page 25 of 34 |

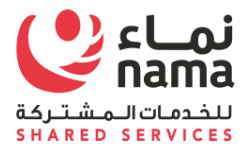

| Step | Action                         |
|------|--------------------------------|
| 3.   | Classification has been saved. |

|                                                                   | Portal                                                                                           |                                                        |                          |                 | ⊗ ★    | ⇔. |                 | In As PATH@GMOIL.CO | м ?               |
|-------------------------------------------------------------------|--------------------------------------------------------------------------------------------------|--------------------------------------------------------|--------------------------|-----------------|--------|----|-----------------|---------------------|-------------------|
| lier Home Orders Shipme                                           | ents Finance Administration                                                                      | on Assessments                                         |                          |                 |        |    |                 |                     |                   |
| ofile Management                                                  |                                                                                                  |                                                        |                          |                 |        |    |                 |                     |                   |
| Seneral                                                           | <b>Confirmation</b>                                                                              |                                                        |                          |                 |        |    |                 |                     |                   |
| Scherar                                                           | Your classifications have                                                                        | been saved.                                            |                          |                 |        |    |                 |                     |                   |
| Company Profile                                                   | <b>Business Classifie</b>                                                                        | cations                                                |                          |                 |        |    |                 |                     |                   |
| Organization                                                      | Personalize Table Layout: (Bt                                                                    | nRN)                                                   |                          |                 |        |    |                 |                     |                   |
| Address Book                                                      |                                                                                                  |                                                        |                          |                 |        |    |                 |                     | Cance <u>I</u> Sa |
| Contact Directory                                                 | Certification                                                                                    |                                                        |                          |                 |        |    |                 |                     |                   |
| Business Classifications<br>Product & Services<br>Banking Details | Personalize "Certification" I certify that I have revi Personalize Default Double Last Certified | ewed the classification b<br>Column: (reCerttbl)<br>By | elow and they are curren | t and accurate. |        |    |                 |                     |                   |
| Payment & Invoicing                                               | Personalize Flow Layout                                                                          | 27-Feb-2017                                            |                          |                 |        |    |                 |                     |                   |
| Surveys                                                           |                                                                                                  | Applicable                                             | Minority Type            | Certificate     | Number | Ce | rtifying Agency | Expiration Date     |                   |
| 12                                                                | DCRP                                                                                             |                                                        |                          | 24354564        |        |    |                 | 28-Feb-2017         | Č6                |
|                                                                   | IBAN                                                                                             |                                                        |                          |                 |        |    |                 |                     | ۩                 |
|                                                                   | TENDER BOARD                                                                                     |                                                        |                          |                 |        |    |                 |                     | 60                |
|                                                                   |                                                                                                  |                                                        |                          |                 |        |    |                 |                     |                   |

## 2.4 Create or Update Product and Services

| Standard Ref: ISO 9001:2015 Quality Management | nt System          | Document Title: Oracle iSupplier User Gu | ide           |
|------------------------------------------------|--------------------|------------------------------------------|---------------|
| Document No: NSS/DE-SCM/SOP/ML/OPU-003         | <b>Rev No:</b> 1.0 | Effective Date:                          | Page 26 of 34 |

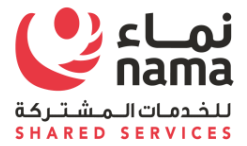

Note: Login as Supplier user in iSupplier Portal

**Navigation:** iSupplier Portal Fill Access (R) > Administration (T) > Profile Management > Product & Services

| Standard Ref: ISO 9001:2015 Quality Managemen | nt System          | Document Title: Oracle iSupplier User Guide |               |  |  |
|-----------------------------------------------|--------------------|---------------------------------------------|---------------|--|--|
| Document No: NSS/DE-SCM/SOP/ML/OPU-003        | <b>Rev No:</b> 1.0 | Effective Date:                             | Page 27 of 34 |  |  |

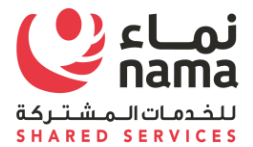

| Step | Action             |
|------|--------------------|
| 1.   | Click the Add (B). |

| ppiler nome Orders Shiph       | nents Fir             | ance A        | Assessments                              |             |                 |                            |  |
|--------------------------------|-----------------------|---------------|------------------------------------------|-------------|-----------------|----------------------------|--|
| rofile Management              |                       |               |                                          |             |                 |                            |  |
| General                        | Products and Services |               |                                          |             |                 |                            |  |
| Company Profile                |                       |               |                                          |             |                 |                            |  |
| Organization                   | Personal              | ize "Produ    | cts and Services Table"                  |             |                 |                            |  |
| e iganizatori                  | Remov                 | ve Add        | 1                                        |             |                 |                            |  |
| Address Book                   | Select A              | II   Select I | None                                     | Data Addad  | A               | Mary Oak Catanana          |  |
| Contact Directory              | Select                | Code          | Products and Services                    | Date Added  | Approval Status | view Sub-Category          |  |
| Business Classifications       |                       | 0000          | DEFAULT                                  | 31-Jan-2017 | Approved        |                            |  |
| Product & Services             |                       | 1310          | RUBBER & ELASTOMERS                      | 31-Jan-2017 | Approved        |                            |  |
| FIGURE & SELVICES              |                       | 1411          | PAPER PRODUCTS                           | 31-Jan-2017 | Approved        |                            |  |
| Banking Details                |                       | 2010          | MINING & QUARRYING MACHINERY & EQUIPMENT | 21-Feb-2017 | Approved        |                            |  |
| Payment & Invoicing            |                       | 0000          | DEFAULT                                  | 31-Jan-2017 | Rejected        |                            |  |
| Surveys                        |                       | 1310          | RUBBER & ELASTOMERS                      | 31-Jan-2017 | Rejected        |                            |  |
|                                |                       | 1411          | PAPER PRODUCTS                           | 31-Jan-2017 | Rejected        |                            |  |
|                                |                       |               |                                          |             |                 |                            |  |
|                                |                       |               |                                          |             |                 |                            |  |
| ight (c) 1998, 2015, Oracle ar | nd/or its affi        | liates. All r | ights reserved.                          |             |                 | About this Page Privacy St |  |

| Standard Ref: ISO 9001:2015 Quality Management | nt System          | Document Title: Oracle iSupplier User Guide |               |  |  |
|------------------------------------------------|--------------------|---------------------------------------------|---------------|--|--|
| Document No: NSS/DE-SCM/SOP/ML/OPU-003         | <b>Rev No:</b> 1.0 | Effective Date:                             | Page 27 of 34 |  |  |

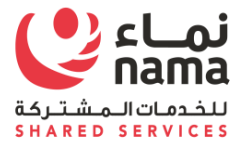

11:37 PM

|                             | CLE' iSupplier Portal                                                                                                    | $\otimes$ | * | 🌣 🗸 🇯 | Logged In As PA     | тн@gmoil.com 🕜     |
|-----------------------------|----------------------------------------------------------------------------------------------------|-----------|---|-------|---------------------|--------------------|
| dministra<br>dd Pi          | ition: Profile Management: Product & Services > roducts and Services: : ( CAREER PATH)                                           |           |   |       |                     | Cance <u>l</u> Aj  |
| rsonaliz<br>Brows<br>Searcl | e "NewPSTableLayout"<br>se All Products & Services<br>h for Specific Product & Service<br>e "Products and Services Categories T" |           |   |       |                     |                    |
|                             |                                                                                                    |           |   |       |                     | Previous 1-10 Vext |
| Code                        | Products and Services Categories Table                                                                                           |           |   |       | View Sub-Categories | Applicable         |
| 0000                        | DEFAULT                                                                                                    |           |   |       |                     | Applicable         |
| 310                         | RUBBER & ELASTOMERS                                                                                                    |           |   |       |                     | Applicable         |
| 411                         | PAPER PRODUCTS                                                                                                    |           |   |       |                     | Applic able        |
| 510                         | FUELS                                                                                                    |           |   |       |                     | Applicable         |
| 511                         | GASEOUS FUELS & ADDITIVES                                                                                                    |           |   |       |                     | Applicable         |
| 010                         | MINING & QUARRYING MACHINERY & EQUIPMENT                                                                                         |           |   |       |                     | Applicable         |
| 012                         | OIL & GAS DRILLING & EXPLORATION EQUIPMENT                                                                                       |           |   |       |                     | Applicable         |
|                             | INDUSTRIAL PROCESS MACHINERY & EQUIPMENT & SUPPLIES                                                                              |           |   |       |                     | Applicable         |
| 315                         |                                                                                                    |           |   |       |                     | Applicable         |
| 2315<br>2324                | METAL CUTTING MACHINERY & ACCESSORIES                                                                                            |           |   |       |                     |                    |

📀 🥝 🔼 🚞 🧠 💽 💿 🔍 🕃 🖉 🔓 😣 😣

**7** 

 Step
 Action

 2.
 Select the applicable Product and Services.

 Standard Ref: ISO 9001:2015 Quality Management System

 Document Title: Oracle iSupplier User Guide

 Document No: NSS/DE-SCM/SOP/ML/OPU-003

 Rev No: 1.0

 Effective Date:

 Page 28 of 34

Desktop 🎽 🕐 🕒 🧾 🤌 🌜 🗞 ...II 🗞 🗽 📰 📻 🚸 🏴

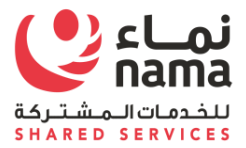

| RAC                                        | LE' iSupplier Portal                                                                                                    | * * .           | Logged In As PATH@       | §GMOIL.COM ? →                                                                                                    |
|--------------------------------------------|----------------------------------------------------------------------------------------------------|-----------------|--------------------------|----------------------------------------------------------------------------------------------------|
| iministratio<br>dd Pro                     | ion: Profile Management: Product & Services > oducts and Services: : ( CAREER PATH)                                           |                 |                          | Cance <u>I</u> Apply                                                                                                    |
| rsonalize<br>Browse<br>Search<br>rsonalize | * "NewPSTableLayout"<br>e All Products & Services<br>  for Specific Product & Service<br>"Products and Services Categories T" |                 |                          |                                                                                                    |
|                                            |                                                                                                    |                 | ∉ Pr                     | evious 1-10 Vext 10 Vext 10 Ve |
| ode                                        | Products and Services                                                                                                    |                 | View Sub-Categories      | Applicable                                                                                                    |
| 000                                        | DEFAULT                                                                                                    |                 |                          | Applicable                                                                                                    |
| 310                                        | RUBBER & ELASTOMERS                                                                                                    |                 |                          | Applicable                                                                                                    |
| 411                                        | PAPER PRODUCTS                                                                                                    |                 |                          | Applicable                                                                                                    |
| 510                                        | FUELS                                                                                                    |                 |                          | Applicable                                                                                                    |
| 511                                        | GASEOUS FUELS & ADDITIVES                                                                                                    |                 |                          | Applicable                                                                                                    |
| 010                                        | MINING & QUARRYING MACHINERY & EQUIPMENT                                                                                      |                 |                          | Applicable                                                                                                    |
| 012                                        | OIL & GAS DRILLING & EXPLORATION EQUIPMENT                                                                                    |                 |                          | Applicable                                                                                                    |
| 315                                        | INDUSTRIAL PROCESS MACHINERY & EQUIPMENT & SUPPLIES                                                                           |                 |                          | Applicable                                                                                                    |
| 324                                        | METAL CUTTING MACHINERY & ACCESSORIES                                                                                         | Products and Se | ervices Categories Table | Applicable                                                                                                    |
| 327                                        | WELDING & SOLDERING & BRAZING MACHINERY & ACCESSORIES & SUPPLIES                                                              |                 |                          | Applicable                                                                                                    |
|                                            |                                                                                                    |                 | 4 P                      | revious 1-10 V Next 10                                                                                                    |

| Standard Ref: ISO 9001:2015 Quality Manageme | nt System          | Document Title: Oracle iSupplier User Guide |               |  |  |
|----------------------------------------------|--------------------|---------------------------------------------|---------------|--|--|
| Document No: NSS/DE-SCM/SOP/ML/OPU-003       | <b>Rev No:</b> 1.0 | Effective Date:                             | Page 29 of 34 |  |  |
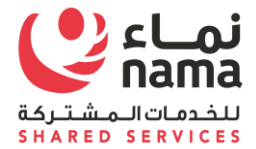

| DIRACLE                                      | iSupplier Portal                                                                  |                          |                    | ☆ ⊗          | * *         | · •                      | Logged I  | n As PATH@GMOIL.C             | ом ?                     |                                   |
|----------------------------------------------|-----------------------------------------------------------------------------------|--------------------------|--------------------|--------------|-------------|--------------------------|-----------|-------------------------------|--------------------------|-----------------------------------|
| 🔓 Confirmati                                 | on                                                                                |                          |                    |              |             |                          |           |                               |                          |                                   |
| Personalize "Confirm<br>The following Pro-   | nation"<br>duct and Service categories have beer                                  | n added to your profile. |                    |              |             |                          |           |                               |                          |                                   |
| INDUSTRIAL PI                                | ROCESS MACHINERY & EQUIPMENT                                                      | & SUPPLIES               |                    |              |             |                          |           |                               |                          |                                   |
| Return to Products a                         | and Services                                                                      |                          |                    |              |             |                          |           |                               |                          |                                   |
|                                              |                                                                                   |                          |                    |              |             |                          |           |                               |                          |                                   |
|                                              |                                                                                   |                          |                    |              |             |                          |           |                               |                          |                                   |
|                                              |                                                                                   |                          |                    |              |             |                          |           |                               |                          |                                   |
|                                              |                                                                                   |                          |                    |              |             |                          |           |                               |                          |                                   |
|                                              |                                                                                   |                          |                    |              |             |                          |           |                               |                          |                                   |
| rright (c) 1998, 2019                        | 5, Oracle and/or its affiliates. All rights res                                   | served.                  |                    |              |             | Desktop » 🗿 1            | T 3 5 0   | About this P<br>6 🗞 ad 🗞 🎼    | 'age Privacy             | Statemen<br>11:40 PM<br>2/27/2017 |
| rright (c) 1998, 2019                        | 5, Oracle and/or its affiliates. All rights res                                   | served.                  |                    |              | 2           | Desktop <sup>*</sup> 🕐   | ন্দ 🛛 🗷 ৩ | About this P<br>🌜 🍖 🔐 📚 🚺     | age Privacy<br>∎ ∰ () ⊫∙ | Statemen<br>11:40 PM<br>2/27/2017 |
| right (c) 1998, 2019<br>Colored<br>tep<br>4. | o, Oracle and/or its affiliates. All rights res<br>Action<br>Confirmation Message | served.                  | vice categories ha | ave been add | ded to your | Desktop <sup>*</sup> 🕢 t | रु । 🗷 २  | About this P<br>© 😼 and 💽 隆 📰 | age Privacy<br>■ ∰ () ■+ | Statemen<br>11:40 PM<br>2/27/2017 |

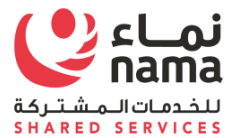

#### 2.5 Update Lenience which Expired

Note: Login as Supplier user in iSupplier Portal

Navigation: iSupplier Portal Fill Access (R) > Administration (T) > General >

Supplier will have to delete the expired licensee attachment and upload the renewed one.

|                           | upplier P          | ortal                       |             |                    |                 |                   | î | * *   | ≱ ↓ <sup>∞</sup> | Logged In A                 | As CORPORA | ATE.PAYME | NTS@OMANTEL.OM   | ଜ  |
|---------------------------|--------------------|-----------------------------|-------------|--------------------|-----------------|-------------------|---|-------|------------------|-----------------------------|------------|-----------|------------------|----|
| Supplier Home Orders Ship | oments Fin         | ance Administration         | Assessment  | s                  |                 |                   |   |       |                  |                             |            |           |                  |    |
| Profile Management        |                    |                             |             |                    |                 |                   |   |       |                  |                             |            |           |                  |    |
| General                   | Gener              | al                          |             |                    |                 |                   |   |       |                  |                             |            |           |                  |    |
| Company Profile           |                    |                             | Organi      | zation Name OMAN T | ELECOMMUNICATIC | INS COMPANY       |   |       | D                | UNS Number                  |            |           |                  |    |
| Company i Tome            |                    |                             | Supp        | olier Number 2491  |                 |                   |   |       | Tax Registra     | ation Number                |            |           |                  |    |
| Organization              |                    |                             | Parent Su   | Alias              |                 |                   |   |       | Country of Tax   | Taxpayer ID<br>Registration |            |           |                  |    |
| Address Book              |                    |                             | Parent Supp | olier Number       |                 |                   |   |       | Country of Tax   | Registration                |            |           |                  |    |
| Contact Directory         | Attach             | ments                       |             |                    |                 |                   |   |       |                  |                             |            |           |                  |    |
| Business Classifications  | Search             |                             |             |                    |                 |                   |   |       |                  |                             |            |           |                  |    |
| Product & Services        |                    |                             |             |                    |                 |                   |   |       |                  |                             |            |           |                  |    |
| Banking Details           | Note that<br>Title | the search is case insensit | tive        | Go                 |                 |                   |   |       |                  |                             |            |           |                  |    |
| Danking Details           | Show               | More Search Options         |             |                    |                 |                   |   |       |                  |                             |            |           |                  |    |
| Payment & Invoicing       |                    |                             |             |                    |                 |                   |   |       |                  |                             |            |           |                  |    |
| Surveys                   | Add At             | achment •••                 |             |                    |                 |                   |   |       |                  |                             |            |           |                  |    |
|                           | Seq 🛆              | Title 🛆                     | Туре 🛆      | Description 🛆      | Category 🛆      | Last Updated By 🛆 |   | Last  | Updated 🛆        | Usage 🛆                     | Update     | Delete    | Publish to Catal | og |
|                           | 1                  | 2491.pdf                    | File        |                    | From Supplier   | EHT0014           |   | 20-De | ec-2016          | One-Time                    | 1          |           |                  |    |
|                           | 2                  | FW MEDCO Bills and          | File        |                    | From Supplier   | EHT0014           |   | 29-Au | ıg-2017          | One-Time                    | 1          | Î         | 5                |    |

| Standard Ref: ISO 9001:2015 Quality Managemen | nt System          | Document Title: Oracle iSupplier User Guide |               |  |
|-----------------------------------------------|--------------------|---------------------------------------------|---------------|--|
| Document No: NSS/DE-SCM/SOP/ML/OPU-003        | <b>Rev No:</b> 1.0 | Effective Date:                             | Page 31 of 34 |  |

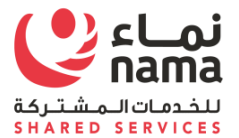

Once supplier will upload the renewed license(decrements) then need to update the license detail in application

Support in above case CR certificate was expired and supplier have deleted the old document and upload the new one. Now supplier need to follow the below navigation update the CR number and new expiry date in I-Supplier Portal

**Navigation:** iSupplier Portal Fill Access (R) > Administration (T) > Company Profile> Supplier Onboarding>

|                           | upplier Portal                                                                                                    | î           | *        | ٥            |           |
|---------------------------|----------------------------------------------------------------------------------------------------|-------------|----------|--------------|-----------|
| Supplier Home Orders Ship | nents Finance Administration Assessments                                                                                                    |             |          |              |           |
| Profile Management        |                                                                                                    |             |          |              |           |
| General                   | Organization                                                                                                    |             |          |              |           |
| Company Profile           | Overview Supplier Onboarding Performance Evaluation Supplier Survey                                                                              |             |          |              |           |
| Organization              |                                                                                                    |             |          |              |           |
| Address Book              | Tender Board Registration                                                                                                    |             |          |              |           |
| Contact Directory         | Tender Board Registration Number Tender Board Registra                                                                                           | tion Expire | e Date   |              | Č.        |
| Business Classifications  |                                                                                                    |             | (e       | example: 21- | Jec-2023) |
| Product & Services        |                                                                                                    |             |          |              |           |
| Banking Details           | DCRP Registration                                                                                                    |             |          |              |           |
| Payment & Invoicing       | DCRP Grade A applicable     DCRP Grade B applicable     DCRP Grade C applicable     DCRP Grade D applicable     DCRP Grade E applicable     DCRP | Registratio | on Numbe | er           |           |
| Surveys                   |                                                                                                    |             |          |              |           |
|                           | Oman Chamber of Commerce                                                                                                    |             |          |              |           |
|                           |                                                                                                    |             |          |              |           |

| Standard Ref: ISO 9001:2015 Quality Managemen | nt System          | Document Title: Oracle iSupplier User Guide |               |  |
|-----------------------------------------------|--------------------|---------------------------------------------|---------------|--|
| Document No: NSS/DE-SCM/SOP/ML/OPU-003        | <b>Rev No:</b> 1.0 | Effective Date:                             | Page 32 of 34 |  |

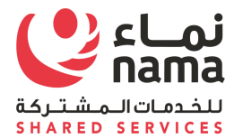

#### Scroll down to the license(decrements) which detail need to update

| DCRP Grade A applicable | DCRP Grade B applicable  | DCRP Grade C applicable | DCRP Grade D applicable | DCRP Grade E applicable | DCRP Registration Numbe     | er .                     |
|-------------------------|--------------------------|-------------------------|-------------------------|-------------------------|-----------------------------|--------------------------|
| Oman Chamber of Comme   | rce                      |                         |                         |                         |                             |                          |
|                         | Oman Chamber of Commer   | ce Number               |                         | Oman Chamb              | er of Commerce Expire Date  | (example: 21-Dec-2023 )  |
| Goods Import License    |                          |                         |                         |                         |                             |                          |
|                         | Goods Import License Num | ber                     |                         | Goods Impor             | t License Expire Date (exam | to<br>ple: 21-Dec-2023 ) |
| R Details               |                          |                         |                         |                         |                             |                          |
|                         | <b>CR Number</b> 1640747 |                         |                         | CR Expiration           | Date 21-Apr-2020            |                          |
| SME ( Ryada)            |                          |                         |                         | d <del></del>           | 0                           | 0                        |

| Standard Ref: ISO 9001:2015 Quality Managemen | nt System          | Document Title: Oracle iSupplier User Guide |               |  |
|-----------------------------------------------|--------------------|---------------------------------------------|---------------|--|
| Document No: NSS/DE-SCM/SOP/ML/OPU-003        | <b>Rev No:</b> 1.0 | Effective Date:                             | Page 33 of 34 |  |

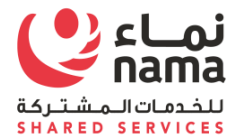

#### Once updated, Save your work.

|                                                                                                  | <b>^ ★</b>                            | 🌣 🌲 🗎                   | Logged In As CORPORATE.PAYMENTS@OMANTEL.O | ∪ ? ∾                       |
|--------------------------------------------------------------------------------------------------|---------------------------------------|-------------------------|-------------------------------------------|-----------------------------|
| ments                                                                                            |                                       |                         |                                           |                             |
|                                                                                                  |                                       |                         |                                           | Cance <u>l</u> <u>S</u> ave |
| rformance Evaluation Supplier Survey                                                             |                                       |                         |                                           |                             |
|                                                                                                  |                                       |                         |                                           |                             |
| Tender Board Registration Number                                                                 | Tender Board Registration Expire Date | (example: 21-Dec-2023 ) |                                           |                             |
|                                                                                                  |                                       |                         |                                           |                             |
| DCRP Grade B applicable     DCRP Grade C applicable     DCRP Grade D applicable     DCRP Grade E | E applicable DCRP Registration Numb   | er                      | DCRP Expire date (example: 21-            | Dec-2023 )                  |
| e                                                                                                |                                       |                         |                                           |                             |

| Standard Ref: ISO 9001:2015 Quality Managemen | nt System          | Document Title: Oracle iSupplier User Guide |               |  |
|-----------------------------------------------|--------------------|---------------------------------------------|---------------|--|
| Document No: NSS/DE-SCM/SOP/ML/OPU-003        | <b>Rev No:</b> 1.0 | Effective Date:                             | Page 34 of 34 |  |

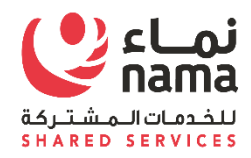

# Oracle i-Supplier Portal Password Reset and Retrieve User Name Process

USER GUIDE

| Standard Ref: ISO 9001:2015 Quality Managemen | it System   | Document Title: Oracle iSupplier User Guide |             |  |
|-----------------------------------------------|-------------|---------------------------------------------|-------------|--|
| Document No: NSS/DE-SCM/SOP/ML/OPU-003        | Rev No: 1.0 | Effective Date:                             | Page 1 of 9 |  |

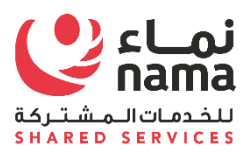

# Contents

| Intr | oduc | tion                                   |                              |
|------|------|----------------------------------------|------------------------------|
|      | 1.2  | List of Abbreviations                  |                              |
| 2    | Nav  | vigation for New Supplier Registration | Error! Bookmark not defined. |
|      | 2.1  | CR Validation to Start Registration    | Error! Bookmark not defined. |
|      | 2.2  | Supplier Registration Web Form         | Error! Bookmark not defined. |

| Standard Ref: ISO 9001:2015 Quality Managemer | nt System          | Document Title: Oracle iSupplier |             |  |
|-----------------------------------------------|--------------------|----------------------------------|-------------|--|
| Document No: NSS/DE-SCM/SOP/ML/OPU-003        | <b>Rev No:</b> 1.0 | Effective Date:                  | Page 2 of 9 |  |

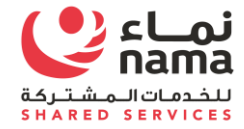

### Introduction

Purpose of this document is to guide suppler user's to reset the I-Supplier Portal password. Supplier user are the suppliers employees, who already register with Nama supplier master as supplier admin from Supplier side.

| Standard Ref: ISO 9001:2015 Quality Management System |                    | Document Title: Oracle iSupplier User Guide |             |
|-------------------------------------------------------|--------------------|---------------------------------------------|-------------|
| Document No: NSS/DE-SCM/SOP/ML/OPU-003                | <b>Rev No:</b> 1.0 | Effective Date:                             | Page 3 of 9 |

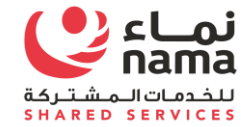

### 1.2 List of Abbreviations

| Acronym | Description             |
|---------|-------------------------|
| CR      | Commercial Registration |
| LOV     | List of Values          |
| (B)     | Button                  |
| (T)     | Tab                     |
|         |                         |
|         |                         |
|         |                         |

| Standard Ref: ISO 9001:2015 Quality Management System |                    | Document Title: Oracle iSupplier User Guide |             |
|-------------------------------------------------------|--------------------|---------------------------------------------|-------------|
| Document No: NSS/DE-SCM/SOP/ML/OPU-003                | <b>Rev No:</b> 1.0 | Effective Date:                             | Page 4 of 9 |

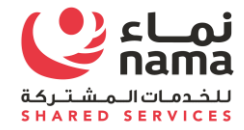

#### 2 I-Supplier Portal

Upon completion of successful registration with Nama Group, I-Supplier portal login detail will shear to supplier via register email address. Supplier will use the login detail to login to I-Supplier portal to perform business operation with Nama Group and it subsidies.

In case supplier user will forget the I-Supplier password, they can recover by themselves by using below steps.

#### 2.1 Reset Password.

Navigate to supplier I-Supplier Portal URL and click on "Login Assistance"

| ORACLE |                         |
|--------|-------------------------|
|        |                         |
|        | Password                |
|        | Log In Cancel           |
|        | Login Assistance        |
|        | Accessibility<br>None v |
|        |                         |

| Standard Ref: ISO 9001:2015 Quality Management System |                    | Document Title: Oracle iSupplier User Guide |             |
|-------------------------------------------------------|--------------------|---------------------------------------------|-------------|
| Document No: NSS/DE-SCM/SOP/ML/OPU-003                | <b>Rev No:</b> 1.0 | Effective Date:                             | Page 5 of 9 |

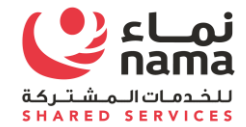

Supplier will get two assistance here

- Forgot Password
- Forgot User Name (Login ID)

| Login Assistance                                                                             |
|----------------------------------------------------------------------------------------------|
| * Indicates required field                                                                   |
| Forgot Password                                                                              |
| Personalize "Forgot Password"                                                                |
| Enter your user name. Instructions for how to reset your password will be emailed to you.    |
| User Name Forgot Password                                                                    |
| Forgot User Name                                                                             |
| Personalize "Forgot User Name"                                                               |
| Enter the email address associated with your account. Your user name will be emailed to you. |
| Email Forgot User Name<br>(Example: first.last@domain.com)                                   |
|                                                                                              |
|                                                                                              |
|                                                                                              |

| Standard Ref: ISO 9001:2015 Quality Management System |                    | Document Title: Oracle iSupplier User Guide |             |
|-------------------------------------------------------|--------------------|---------------------------------------------|-------------|
| Document No: NSS/DE-SCM/SOP/ML/OPU-003                | <b>Rev No:</b> 1.0 | Effective Date:                             | Page 6 of 9 |

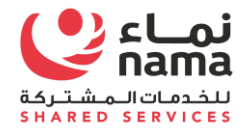

#### Forgot Password

In case supplier user will forgot the password then you have to provide the "User Name (Login ID)" and click forgot password

#### You will got the confirmation message to send email to reset the password.

Email contain the temporary link to reset the password. Supplier user will use the link to reset the password.

|                                                                                                    | \$ |
|----------------------------------------------------------------------------------------------------|----|
| Login Assistance                                                                                                    |    |
| * Indicates required field                                                                                                    |    |
| Forgot Password                                                                                                    |    |
| Enter your user name. Instructions for how to reset your password will be emailed to you.                                                                                           |    |
| User Name accounts@intertechoman.com Forgot Password                                                                                                    |    |
| Forgot User Name                                                                                                    |    |
| Enter the email address associated with your account. Your user name will 🕞 Confirmation                                                                                            |    |
| Email     Forgot User Name       You have been sent an email in response to your request to reset your password. Contact the system administrator if you do not receive it shortly. |    |
| (Example: first.last@domain.com)                                                                                                    |    |
|                                                                                                    |    |
|                                                                                                    |    |
|                                                                                                    |    |
|                                                                                                    |    |

| Standard Ref: ISO 9001:2015 Quality Management System |                    | Document Title: Oracle iSupplier User Guide |             |
|-------------------------------------------------------|--------------------|---------------------------------------------|-------------|
| Document No: NSS/DE-SCM/SOP/ML/OPU-003                | <b>Rev No:</b> 1.0 | Effective Date:                             | Page 7 of 9 |

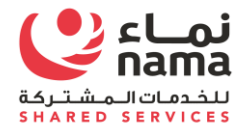

#### Forgot User Name

In case supplier user will forgot the "User Name (Login ID)" then you have to provide the Register email address and click forgot password

You will got the confirmation message to send email with the detail of "User Name (

|                                                                                                    | \$ |
|----------------------------------------------------------------------------------------------------|----|
| Login Assistance * Indicates required field Forgot Password                                                                                                    |    |
| Enter your user name. Instructions for how to reset your password will be emailed to you. User Name Forgot Password                                                                                             |    |
| Forgot User Name  Enter the email address associated with your account. Your user name will Email accounts@intertechoman.com (Example: first.last@domain.com)  Forgot User Name Cxample: first.last@domain.com) |    |
|                                                                                                    |    |

| Standard Ref: ISO 9001:2015 Quality Management System |  | Document Title: Oracle iSupplier User Guide |             |
|-------------------------------------------------------|--|---------------------------------------------|-------------|
| Document No: NSS/DE-SCM/SOP/ML/OPU-003 Rev No: 1.0    |  | Effective Date:                             | Page 8 of 9 |

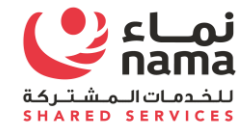

# NOTE: FOR ANY TECHNICAL SUPPORT PLEASE SEND EMAIL TO E-tendering.support (E-tendering.support@nss.nama.om)

**DURING THE OFFICE HOURS ONLY** 

| Standard Ref: ISO 9001:2015 Quality Management System |                    | Document Title: Oracle iSupplier User Guide |             |
|-------------------------------------------------------|--------------------|---------------------------------------------|-------------|
| Document No: NSS/DE-SCM/SOP/ML/OPU-003                | <b>Rev No:</b> 1.0 | Effective Date:                             | Page 9 of 9 |

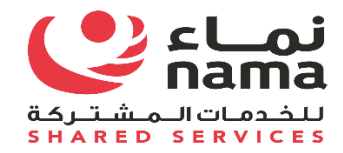

# Oracle i-Supplier Web Registration

USER GUIDE

| Standard Ref: ISO 9001:2015 Quality Management System |                    | <b>Document Title</b> : Oracle iSupplier User Guide |              |
|-------------------------------------------------------|--------------------|-----------------------------------------------------|--------------|
| Document No: NSS/DE-SCM/SOP/ML/OPU-003                | <b>Rev No:</b> 1.0 | Effective Date:                                     | Page 1 of 22 |

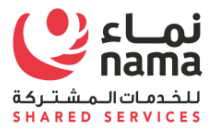

# Contents

| Intro | oduc | tion                                  | 3 |
|-------|------|---------------------------------------|---|
| 2     | 1.2  | List of Abbreviations                 | 4 |
|       | Nav  | igation for New Supplier Registration | 5 |
|       | 2.1  | CR Validation to Start Registration   | 6 |
|       | 2.2  | Supplier Registration Web Form        | 9 |

| Standard Ref: ISO 9001:2015 Quality Managemer | nt System          | Document Title: Oracle iSupplier |              |
|-----------------------------------------------|--------------------|----------------------------------|--------------|
| Document No: NSS/DE-SCM/SOP/ML/OPU-003        | <b>Rev No:</b> 1.0 | Effective Date:                  | Page 2 of 22 |

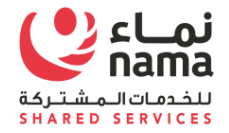

## Introduction

Nama Group and its subsidiaries vendor management system is endeavoring to maintain a list of vendors for the procurement of goods and services. The registration of Vendors with Nama intends to ensure that Purchases are made from proven, technically capable, and financially viable Vendors.

In order to do business with Nama Group, vendors can apply for registration by selecting one of the supplier business type at a time. supplier business type for registration are required to be selected only from the mentioned under Annexure-I.

Each supplier type required different set of mandatory of documents for registration which will listed in this user manual.

|    | Annexure-1             |
|----|------------------------|
| 1. | Supplier International |
| 2. | Supplier Local         |
| 3. | Freelancer             |

| Standard Ref: ISO 9001:2015 Quality Management System |                    | Document Title: Oracle iSupplier User Guide |              |
|-------------------------------------------------------|--------------------|---------------------------------------------|--------------|
| Document No: NSS/DE-SCM/SOP/ML/OPU-003                | <b>Rev No:</b> 1.0 | Effective Date:                             | Page 3 of 22 |

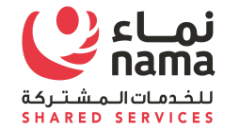

# 1.2 List of Abbreviations

| Acronym | Description             |
|---------|-------------------------|
| CR      | Commercial Registration |
| LOV     | List of Values          |
| (B)     | Button                  |
| (T)     | Tab                     |
|         |                         |
|         |                         |
|         |                         |

| Standard Ref: ISO 9001:2015 Quality Management System |                    | Document Title: Oracle iSupplier User Guide |              |
|-------------------------------------------------------|--------------------|---------------------------------------------|--------------|
| Document No: NSS/DE-SCM/SOP/ML/OPU-003                | <b>Rev No:</b> 1.0 | Effective Date:                             | Page 4 of 22 |

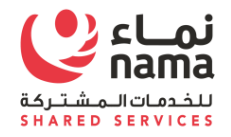

# 2 Navigation for New Supplier Registration

Supplier Registration process will start when supplier have intention to do business with Nama Group or one of it's entity. Supplier need to visit to Nama Group website or respective entity website. Under online services, supplier will find the registration link under each entity website

| Entities Name                            | Entities URL                                         |
|------------------------------------------|------------------------------------------------------|
| Nama Holding                             | https://www.nama.om/en/                              |
| Nama Shared Services LLC                 | https://nss.nama.om/                                 |
| Nama Electricity Supply Company SAOC     | https://www.namaservices.om/                         |
| Nama Electricity Distribution Company    | https://distribution.nama.om/                        |
| Nama Dhofar Services Company             | https://dhofarservices.nama.om/en-us/Pages/Home.aspx |
| Oman Power and Water Procurement Company | https://www.omanpwp.om/new/Default.aspx              |
| Oman Electricity Transmission Company    | https://www.omangrid.com/en/pages/home.aspx          |

| Standard Ref: ISO 9001:2015 Quality Management System |                    | Document Title: Oracle iSupplier User Guide |              |
|-------------------------------------------------------|--------------------|---------------------------------------------|--------------|
| Document No: NSS/DE-SCM/SOP/ML/OPU-003                | <b>Rev No:</b> 1.0 | Effective Date:                             | Page 5 of 22 |

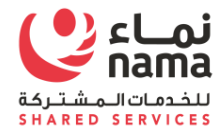

#### 2.1 CR Validation to Start Registration

Navigate to supplier registration link and use your CR (Company Registration Number) to validate that weather your company already register with Nama Group or not.

#### Note:

- Local Supplier must use valid and active CR number for registration
- International Supplier must use valid and active CR number issued by their country of origin for registration
- Freelancer must use their valid and active passport or National ID number for registration
- Government Entity must use valid and active Finance code for registration

| \Lambda Warning            |                                                                                           |
|----------------------------|-------------------------------------------------------------------------------------------|
| No Supplier found for this | Commercial Registration. Kindly Register it by entering Supplier Name and Click Continue. |
| Check Availability         |                                                                                           |
| * Commercial Registration  | 13413881                                                                                  |
|                            | International companies to use their international CR number                              |
|                            | Check Back                                                                                |
| New Supplier Regist        | ation                                                                                     |
| * Supplier Name            |                                                                                           |
| Continue                   |                                                                                           |

| Standard Ref: ISO 9001:2015 Quality Management System |                    | Document Title: Oracle iSupplier User Guide |              |
|-------------------------------------------------------|--------------------|---------------------------------------------|--------------|
| Document No: NSS/DE-SCM/SOP/ML/OPU-003                | <b>Rev No:</b> 1.0 | Effective Date:                             | Page 6 of 22 |

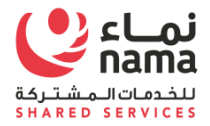

Incase supplier is already register with one of Nama Group Subsidies then system will validate the CR and will fetch the supplier registration detail.

- Nama Group Entities are listed under Company columns which means supplier is eligible to work with these companies
- Supplier Number
- Supplier Name
- Supplier Site

| 🚹 Warning                  |                                                                                           |
|----------------------------|-------------------------------------------------------------------------------------------|
| No Supplier found for this | Commercial Registration. Kindly Register it by entering Supplier Name and Click Continue. |
| Check Availability         |                                                                                           |
| * Commercial Registration  | 13413881                                                                                  |
|                            | International companies to use their international CR number                              |
|                            | Check Back                                                                                |
| New Supplier Regist        | ration                                                                                    |
| Continue                   |                                                                                           |

| Standard Ref: ISO 9001:2015 Quality Management System |  | Document Title: Oracle iSupplier User Guide |              |
|-------------------------------------------------------|--|---------------------------------------------|--------------|
| Document No: NSS/DE-SCM/SOP/ML/OPU-003 Rev No: 1.0    |  | Effective Date:                             | Page 7 of 22 |

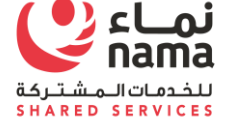

Incase supplier is not register with any of Nama Group Subsidiaries then system will allow for new registration.

| Step | Action                                                                    |
|------|---------------------------------------------------------------------------|
| 1.   | Supplier Need to enter their complete legal name in Supplier Name Column. |

| Step | Action                                                                                                  |
|------|----------------------------------------------------------------------------------------------------|
| 2.   | Click Continue (B). Supplier Registration Web Page will open; don't close the web form until completed. |

|                                                                                                    | î | ٩ |
|----------------------------------------------------------------------------------------------------|---|---|
| Check Availability                                                                                              |   |   |
| Personalize "Check Availability"                                                                                |   |   |
| * Commercial Registration 1341399<br>International companies to use their international CR number<br>Check Back |   |   |
| New Supplier Registration                                                                                       |   |   |
| Personalize "New Supplier Registration" * Supplier Name Continue                                                |   |   |

| Standard Ref: ISO 9001:2015 Quality Management System |                                                    | Document Title: Oracle iSupplier User Guide |              |
|-------------------------------------------------------|----------------------------------------------------|---------------------------------------------|--------------|
| Document No: NSS/DE-SCM/SOP/ML/OPU-003                | Document No: NSS/DE-SCM/SOP/ML/OPU-003 Rev No: 1.0 |                                             | Page 8 of 22 |

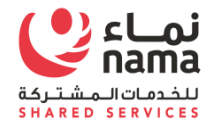

# 2.2 Supplier Registration Web Form

Supplier have to provide complete details as per below stages

- 1) Basic Information
- 2) Company Detail
- 3) Additional Information
- 4) Attachments

|                                                                                                    |                                                          |                                                              | 📡Close   🔅  |
|----------------------------------------------------------------------------------------------------|----------------------------------------------------------|--------------------------------------------------------------|-------------|
| Basic Information<br>Prospective Supplier Registration                                                            | Company Details                                          | Additional Information                                       | Attachments |
| * Indicates required field<br>Blank label for instruction text                                                    |                                                          |                                                              |             |
| Company Details                                                                                                   |                                                          |                                                              |             |
| Personalize "Company Details"<br>At least one tax id is required to be able to complete the registration request. |                                                          |                                                              |             |
| * Company Name                                                                                                    |                                                          |                                                              |             |
| Tax Country                                                                                                    |                                                          | he format of the Tax Registration Number and/or Taxgaver ID. |             |
| * CR Number                                                                                                    |                                                          |                                                              |             |
| Taxpayer ID                                                                                                    |                                                          |                                                              |             |
| DUNS Number                                                                                                    |                                                          |                                                              |             |
| Supplier Type                                                                                                    | Frror Page You have encountered an unexpected error. Ple | ase contact your System Administrator for assistance.        |             |

| Standard Ref: ISO 9001:2015 Quality Management System |                    | Document Title: Oracle iSupplier User Guide |              |
|-------------------------------------------------------|--------------------|---------------------------------------------|--------------|
| Document No: NSS/DE-SCM/SOP/ML/OPU-003                | <b>Rev No:</b> 1.0 | Effective Date:                             | Page 9 of 22 |

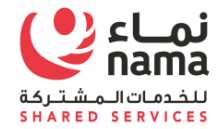

#### **Basic Information**

Supplier have to fill all the mandatory fields

- A. Company Legal Full Name
- B. Tax Country: Select Country from List of Value (LOV)
- C. Supplier Type: Select Supplier Type from List of Value (LOV).

|                                                                                                    |                                                                     |                                                      | 📄 Close   🔅                     |
|----------------------------------------------------------------------------------------------------|---------------------------------------------------------------------|------------------------------------------------------|---------------------------------|
| Basic Information<br>Prospective Supplier Registration                                                            | Company Details                                                     | Additional Information                               | Attachments<br>Step 1 of 4 Next |
| * Indicates required field                                                                                        |                                                                     |                                                      |                                 |
| Blank label for instruction text                                                                                  |                                                                     |                                                      |                                 |
| Company Details                                                                                                   |                                                                     |                                                      |                                 |
| Personalize "Company Details"<br>At least one tax id is required to be able to complete the registration request. |                                                                     |                                                      |                                 |
| * Company Name                                                                                                    |                                                                     | ]                                                    |                                 |
| Tax Country                                                                                                    | N Q                                                                 |                                                      |                                 |
|                                                                                                    | Where provided, the tax country will be used to validate the format | t of the Tax Registration Number and/or Taxpayer ID. |                                 |
| * CR Number                                                                                                    |                                                                     |                                                      |                                 |
| Taxpayer ID                                                                                                    |                                                                     |                                                      |                                 |
| DUNS Number                                                                                                    |                                                                     |                                                      |                                 |
| Supplier Type                                                                                                    | Frror Page You have encountered an unexpected error. Please con     | tact your System Administrator for assistance.       |                                 |

| Standard Ref: ISO 9001:2015 Quality Management System |                    | Document Title: Oracle iSupplier User Guide |               |
|-------------------------------------------------------|--------------------|---------------------------------------------|---------------|
| Document No: NSS/DE-SCM/SOP/ML/OPU-003                | <b>Rev No:</b> 1.0 | Effective Date:                             | Page 10 of 22 |

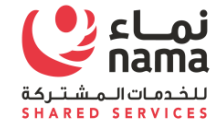

| Step | Action                                                                                |
|------|---------------------------------------------------------------------------------------|
| 3.   | Supplier Need to fill mandatory fields for basic information section as listed below. |

| Step | Action                                                                                                    |
|------|----------------------------------------------------------------------------------------------------|
| 4.   | Click Next (B). Supplier Registration Web Page will move to Company Detail Section; don't close the web form until completed. |

|                                                                                                    |                                                              |                                                           | 📄 Close   🔅      |
|----------------------------------------------------------------------------------------------------|--------------------------------------------------------------|-----------------------------------------------------------|------------------|
| Basic Information                                                                                                 | Company Details                                              | Additional Information                                    | Attachments      |
| Prospective Supplier Registration                                                                                 |                                                              |                                                           | Step 1 of 4 Next |
| * Indicates required field                                                                                        |                                                              |                                                           |                  |
| Blank label for instruction text                                                                                  |                                                              |                                                           |                  |
| Company Details                                                                                                   |                                                              |                                                           |                  |
| Personalize "Company Details"<br>At least one tax id is required to be able to complete the registration request. |                                                              |                                                           |                  |
| * Company Nam                                                                                                    | CLOUD LLC                                                    |                                                           |                  |
| Tax Countr                                                                                                    | Oman y Q                                                     |                                                           |                  |
|                                                                                                    | Where provided, the tax country will be used to validate the | format of the Tax Registration Number and/or Taxpayer ID. |                  |
| * CR Numbe                                                                                                    | 1341399                                                      |                                                           |                  |
| Taxpayer II                                                                                                    |                                                              |                                                           |                  |
| DUNS Numbe                                                                                                    |                                                              |                                                           |                  |
|                                                                                                    |                                                              |                                                           |                  |
| Supplier Typ                                                                                                    | You have encountered an unexpected error. Please             | contact your System Administrator for assistance.         |                  |

| Standard Ref: ISO 9001:2015 Quality Management System |                    | Document Title: Oracle iSupplier User Guide |               |
|-------------------------------------------------------|--------------------|---------------------------------------------|---------------|
| Document No: NSS/DE-SCM/SOP/ML/OPU-003                | <b>Rev No:</b> 1.0 | Effective Date:                             | Page 11 of 22 |

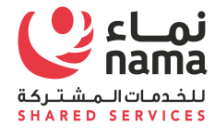

#### > Company Detail

Supplier have to fill all the mandatory fields as listed below. This section will contain multiple company detail

- a. Supplier Address Detail
- b. Supplier VAT Detail
- c. <u>Supplier Business Classification</u>
- d. <u>Supplier Product and Category</u>
- e. Supplier Bank Detail

|                                                                |                 |                        | 戻Close   🔅                      |
|----------------------------------------------------------------|-----------------|------------------------|---------------------------------|
| Basic Information<br>Prospective Supplier Registration         | Company Details | Additional Information | Attachments<br>Step 1 of 4 Next |
| * Indicates required field<br>Blank label for instruction text |                 |                        |                                 |

| Standard Ref: ISO 9001:2015 Quality Management System |                    | Document Title: Oracle iSupplier User Guide |               |
|-------------------------------------------------------|--------------------|---------------------------------------------|---------------|
| Document No: NSS/DE-SCM/SOP/ML/OPU-003                | <b>Rev No:</b> 1.0 | Effective Date:                             | Page 12 of 22 |

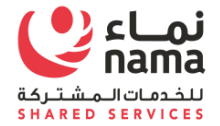

#### **Supplier Address Detail**

Fill the address and click on Continue tab

#### Note: do not disable purchasing and payment check box.

| Indicates required field | 1         |                        |                                                  |  |  |
|--------------------------|-----------|------------------------|--------------------------------------------------|--|--|
| ddress Details           |           | Contact Details and Po | Contact Details and Purpose                      |  |  |
| * Country                | Oman 🚽 9. | Communication Details  | Update to all new sites created for this address |  |  |
| * Address Line 1         |           | Phone Number           |                                                  |  |  |
| Address Line 2           |           | Fax Area Code          |                                                  |  |  |
| Address Line 3           |           | Fax Number             |                                                  |  |  |
| Address Line 4           |           | Email Address          |                                                  |  |  |
| City                     |           | Address Purpose        | Purchasing                                       |  |  |
| County                   |           |                        | Payment                                          |  |  |
| State                    |           |                        | RFQ Only                                         |  |  |
| Province                 |           |                        |                                                  |  |  |
| Postal Code              |           |                        |                                                  |  |  |
| * Address Name           |           |                        |                                                  |  |  |
| Addressee                |           |                        |                                                  |  |  |
| Language                 | ~         |                        |                                                  |  |  |

| Standard Ref: ISO 9001:2015 Quality Management System |                    | Document Title: Oracle iSupplier User Guide |               |
|-------------------------------------------------------|--------------------|---------------------------------------------|---------------|
| Document No: NSS/DE-SCM/SOP/ML/OPU-003                | <b>Rev No:</b> 1.0 | Effective Date:                             | Page 13 of 22 |

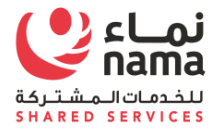

#### Supplier VAT Detail (Only for Local Suppliers)

Once click **Continue**, VAT detail will appear. Oman based supplier will have to provide.

- Local Supplier Must provide the VAT Registration detail
- International Supplier Will select no
- Freelancer Will select No
- **Government Entity** provide the VAT detail if they register.

| Step | Action                                          |
|------|-------------------------------------------------|
|      | Click apply (B). Supplier VAT detail will save. |

#### Additional Attributes

VAT Supplier Details

VAT Supplier Attributes

| * Is Supplier Registered for VAT?  | O NO                                                                                                    |
|------------------------------------|----------------------------------------------------------------------------------------------------|
|                                    | O YES                                                                                                    |
|                                    | Please specify whether you are registered under the Oman VAT Law.                                                                                              |
| Tax Registration Number (TRN)      |                                                                                                    |
|                                    | If you are registered Supplier under Oman VAT Law, Please enter your Tax Registration Number. If<br>not, please enter '0'.                                     |
| * Are you a Special Zone Supplier? | O NO                                                                                                    |
|                                    | O YES                                                                                                    |
|                                    | If you are registered Supplier under Oman VAT Law, Please specify whether you are falling under<br>the Domain of Special Zone. If not, then Please enter 'N/A' |

Cancel Apply

| Standard Ref: ISO 9001:2015 Quality Management System |                    | Document Title: Oracle iSupplier User Guide |               |
|-------------------------------------------------------|--------------------|---------------------------------------------|---------------|
| Document No: NSS/DE-SCM/SOP/ML/OPU-003                | <b>Rev No:</b> 1.0 | Effective Date:                             | Page 14 of 22 |

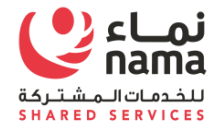

#### **Supplier Business Classification**

Supplier classification is the basis for a company's supplier portfolio development and risk management. Supplier should select the classification as issue by the Government on CR certificate. If supplier have any certificate

| Classification 🛆                                       | Applicable | Minority Type | Certificate Number | Certifying Agency | Expiration Date |
|--------------------------------------------------------|------------|---------------|--------------------|-------------------|-----------------|
| Electricity & Telephone Network and Stations           |            |               |                    |                   | 60              |
| Export and Import                                      |            |               |                    |                   | 10              |
| Telecommunications                                     |            |               |                    |                   | 100             |
| Telephone, telegraph and telex communication companies |            |               |                    |                   | 50              |
| Sale of parts of heavy motorized equipment             |            |               |                    |                   | 10              |
| D) MANUFACTURING                                       |            |               |                    |                   | 5°0             |
| E) Electricity, gas and Water Supply                   |            |               |                    |                   | 19              |
| (H) Hotels and Restaurants                             |            |               |                    |                   | 6               |
| (L) Public administration and defence                  |            |               |                    |                   | 1               |
| Activities auxiliary to financial intermediation       |            |               |                    |                   | 6               |
| Activities of professional organisations               |            |               |                    |                   | 6               |
| Activities of trade unions                             |            |               |                    |                   | 10              |
| Activities of travel agencies and tour operators       |            |               |                    |                   | 100             |
| Activities such as foundation work                     |            |               |                    |                   | 69              |
| Administration of financial markets                    | n          |               |                    |                   | 12              |

#### **Business Classifications**

| Standard Ref: ISO 9001:2015 Quality Management System |                    | Document Title: Oracle iSupplier User Guide |               |
|-------------------------------------------------------|--------------------|---------------------------------------------|---------------|
| Document No: NSS/DE-SCM/SOP/ML/OPU-003                | <b>Rev No:</b> 1.0 | Effective Date:                             | Page 15 of 22 |

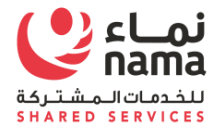

#### **Supplier Product and Categories**

You can search for suppliers by the products and services they provide. Supplier have to select the product and services which their company offering to Nama or group entities.

Supplier will click on Add button to select the appropriate product and service. Click on Save the changes.

#### **Products and Services**

| Ad | Add               |                       |            |                 |                   |  |
|----|-------------------|-----------------------|------------|-----------------|-------------------|--|
|    | Code              | Products and Services | Date Added | Approval Status | View Sub-Category |  |
|    | No results found. |                       |            |                 |                   |  |

#### Select the appropriate product and category as per related to your business

| O Bi | Browse All Products & Services                                   |                                |
|------|------------------------------------------------------------------|--------------------------------|
| O S  | Search for Specific Product & Service                            |                                |
| •••  |                                                                  | Previous 1 - 10 V Next 10      |
| Code | e Products and Services 🛆                                        | View Sub-<br>Categories        |
| 0000 | DEFAULT                                                          | Applicable                     |
| 1310 | RUBBER & ELASTOMERS                                              | Applicable                     |
| 1411 | PAPER PRODUCTS                                                   | Applicable                     |
| 1510 | FUELS                                                            | Applicable                     |
| 1511 | GASEOUS FUELS & ADDITIVES                                        | Applicable                     |
| 2010 | MINING & QUARRYING MACHINERY & EQUIPMENT                         | Applicable                     |
| 2012 | OIL & GAS DRILLING & EXPLORATION EQUIPMENT                       | Applicable                     |
| 2315 | INDUSTRIAL PROCESS MACHINERY & EQUIPMENT & SUPPLIES              | Applicable                     |
| 2324 | METAL CUTTING MACHINERY & ACCESSORIES                            | Applicable                     |
| 2327 | WELDING & SOLDERING & BRAZING MACHINERY & ACCESSORIES & SUPPLIES | Applicable                     |
|      |                                                                  | Previous 1 - 10      ✓ Next 10 |

| Standard Ref: ISO 9001:2015 Quality Managemen | nt System          | Document Title: Oracle iSupplier User Guide |               |  |
|-----------------------------------------------|--------------------|---------------------------------------------|---------------|--|
| Document No: NSS/DE-SCM/SOP/ML/OPU-003        | <b>Rev No:</b> 1.0 | Effective Date:                             | Page 16 of 22 |  |

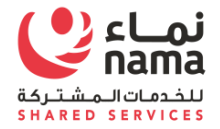

#### **Supplier Bank Detail**

Supplier have to provide minimum one bank detail. Supplier will select the country of bank from LOV, Bank Name and Bank Branch also from LOV. Supplier will also provide the account number and account title. International supplier have to provide IBAN code.

| Administration: Profile Management: Banking Details > Create Bank Account |                                                                      |                                                          |                                            | Cance <u>l</u> <u>S</u> ave |
|---------------------------------------------------------------------------|----------------------------------------------------------------------|----------------------------------------------------------|--------------------------------------------|-----------------------------|
| * Indicates required field                                                | * Country Oman ▼<br>▲ Account is used for<br>Account definition must | foreign payments<br>include bank and branch information. |                                            |                             |
| Bank                                                                      |                                                                      | Branch                                                   |                                            |                             |
| O New Bank                                                                |                                                                      | O New Branch                                             |                                            |                             |
| Existing Bank                                                             |                                                                      | Existing Branch                                          |                                            |                             |
| Bank Name                                                                 | N Q.                                                                 |                                                          | Branch Name                                |                             |
| Show Bank Details                                                         |                                                                      |                                                          | Branch Type ABA V                          |                             |
|                                                                           |                                                                      | Show Branch Details                                      |                                            |                             |
| Bank Account                                                              |                                                                      |                                                          |                                            |                             |
| Acco                                                                      | unt Number<br>Check Digits<br>IBAN                                   |                                                          | Account Name<br>Currency<br>Account Status |                             |
| Show Account Details                                                      |                                                                      |                                                          |                                            |                             |
| Comments                                                                  |                                                                      |                                                          |                                            |                             |
| Note to Buyer                                                             |                                                                      |                                                          |                                            |                             |

Note: All supplier must have to attached the official Bank Letter in the attachment section

| Standard Ref: ISO 9001:2015 Quality Management             | nt System | Document Title: Oracle iSupplier User Gu | lide          |
|------------------------------------------------------------|-----------|------------------------------------------|---------------|
| Document No: NSS/DE-SCM/SOP/ML/OPU-003         Rev No: 1.0 |           | Effective Date:                          | Page 17 of 22 |

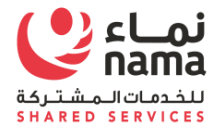

#### **Additional Information** ٠

In the section, supplier have to provide the detail for mandatory licenses issued by Government Entities which is required by Nama Group for initiate business. Below is the table

System will allow to fill the license number and license expiry detail.

|                                                                | rtal                                                |                                 |                                                        | 📄 Close                         |
|----------------------------------------------------------------|-----------------------------------------------------|---------------------------------|--------------------------------------------------------|---------------------------------|
| Basic Inform<br>Prospective Supplier R                         | nation Compa                                        | ny Details                      | Additional Information                                 | Attachments<br>Step 1 of 4 Next |
| * Indicates required field<br>Blank label for instruction text |                                                     |                                 |                                                        |                                 |
| Tender Board Registration                                      | Tender Board Registration Number                    |                                 | Tender Board Registration Expire Date                  | ්ක<br>nple: 21-Dec-2023 )       |
| DCRP Registration                                              |                                                     |                                 |                                                        |                                 |
| DCRP Grade A applicable                                        | DCRP Grade B applicable     DCRP Grade C applicable | DCRP Grade D applicable     DCF | P Grade E applicable DCRP Registration Number          | DCRP Expire                     |
| Oman Chamber of Commerce                                       | 8                                                   |                                 |                                                        |                                 |
|                                                                | Oman Chamber of Commerce Number                     |                                 | Oman Chamber of Commerce Expire Date                   | example: 21-Dec-2023 )          |
| Goods Import License                                           |                                                     |                                 |                                                        |                                 |
|                                                                | Goods Import License Number                         |                                 | Goods Import License Expire Date (example:             | ۩<br>21-Dec-2023 )              |
| CR Details                                                     |                                                     |                                 |                                                        |                                 |
|                                                                | CR Number 1640747                                   |                                 | CR Expiration Date 21-Apr-2020 (example: 21-Dec-2023 ) |                                 |

SME (Ryada)

| Standard Ref: ISO 9001:2015 Quality Management | nt System          | Document Title: Oracle iSupplier User Gu | iide          |
|------------------------------------------------|--------------------|------------------------------------------|---------------|
| Document No: NSS/DE-SCM/SOP/ML/OPU-003         | <b>Rev No:</b> 1.0 | Effective Date:                          | Page 18 of 22 |

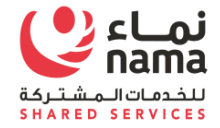

|             | License Na   | ame | Local Supplier | r  | International | l Supplier | pplier Freelancer            |         | Government<br>Entity |
|-------------|--------------|-----|----------------|----|---------------|------------|------------------------------|---------|----------------------|
| -           | Tender Board | k   |                |    |               |            |                              |         | -                    |
|             | Registration |     | Mandatory      |    | No            |            | No                           |         | No                   |
|             |              |     |                |    |               |            |                              |         | 1                    |
| DCRP Regis  | stration     |     | Optional       |    | No            |            | No                           | No      |                      |
| Oman Chai   | mber of      |     |                |    |               |            |                              |         |                      |
| Commerce    | 2            | Ν   | /landatory     |    | No            |            | No                           | No      |                      |
| Goods Imp   | ort          |     |                |    |               |            |                              |         |                      |
| License     |              |     | Optional       |    | No            | No         |                              | No      |                      |
|             |              |     |                |    |               |            |                              |         |                      |
|             |              |     |                |    |               |            |                              |         |                      |
| CR Details  |              | Ν   | /landatory     | Ma | ndatory       | Mandator   | ry (Passport/ID Card Number) | Finance | Code                 |
| SME (Ryada  | a)           |     | Optional       |    | No            |            | No                           | No      |                      |
| Small Med   | ium          |     |                |    |               |            |                              |         |                      |
| Enterprises | S            |     | Optional       |    | No            |            | No                           | No      |                      |
| Municipali  | ty license   | Ν   | /landatory     |    | No            | No         |                              | No      |                      |
| Tax Numbe   | er           | Ν   | /landatory     |    | No            | No         |                              | No      |                      |
| Please Con  | firm that    |     |                |    |               |            |                              |         |                      |
| Business C  | ontinuity    |     |                |    |               |            |                              |         |                      |
| is maintain | ned in       |     |                |    |               |            |                              |         |                      |
| your organ  | ization?     | Ν   | /landatory     | Ma | ndatory       |            | No                           | No      |                      |

| Standard Ref: ISO 9001:2015 Quality Manageme | nt System          | Document Title: Oracle iSupplier User Gu | ide           |
|----------------------------------------------|--------------------|------------------------------------------|---------------|
| Document No: NSS/DE-SCM/SOP/ML/OPU-003       | <b>Rev No:</b> 1.0 | Effective Date:                          | Page 19 of 22 |

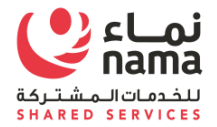

#### نماء للخدمات المشتركة ش.م.م. Nama Shared Services L.L.C

#### • <u>Attachments</u>

Supplier need to upload mandatory and optional valid document which will review by Nama Supplier Admin before approving supplier.

|                                                                                                    |          |             |               |                   |                                    |          |        | Close ↓ | ¢                        |           |
|----------------------------------------------------------------------------------------------------|----------|-------------|---------------|-------------------|------------------------------------|----------|--------|---------|--------------------------|-----------|
| Basic Information Prospective Supplier Regis * Indicates required field Blank label for instruction text | stration |             | Company Det   | tails             | Contraction Additional Information |          |        |         | Attachments<br>Step 1 of | of 4 Next |
| Attachments                                                                                              |          |             |               |                   |                                    |          |        |         |                          |           |
| Search                                                                                                   |          |             |               |                   |                                    |          |        |         |                          |           |
| Note that the search is case insensitiv<br><b>Title</b> Show More Search Options                         | re       | Go          |               |                   |                                    |          |        |         |                          |           |
| Add Attachment   •••                                                                                     |          |             |               |                   |                                    |          |        |         |                          |           |
| Seq 🛆 🛛 Title 🛆                                                                                          | Туре 🛆   | Description | Category      | Last Updated By 🛆 | Last Updated 🛆                     | Usage 🛆  | Update | Delete  | Publish to C             | atalog    |
| 1 2491.pdf                                                                                               | File     |             | From Supplier | EHT0014           | 20-Dec-2016                        | One-Time | 1      |         | Po-                      |           |

| Standard Ref: ISO 9001:2015 Quality Management     | nt System | Document Title: Oracle iSupplier User Gu | iide          |
|----------------------------------------------------|-----------|------------------------------------------|---------------|
| Document No: NSS/DE-SCM/SOP/ML/OPU-003 Rev No: 1.0 |           | Effective Date:                          | Page 20 of 22 |

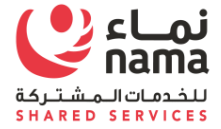

#### Attachments:

#### For Local Supplier

- CR Copy Mandatory
- Oman Chamber of Commerce Mandatory
- Municipality License Mandatory
- Official Letter for bank Detail Mandatory
- Tender Board Certificate
- DCRP Certificate
- SME License
- Tax Card Number Certificate Mandatory
- Official Bank letter

#### For International Company

- Registration certificate
- Official Letter for bank Detail
- Official Bank letter

#### For Freelancer

- Passport Number or ID Mandatory
- Official Bank letter

#### For Government Entity

- Finance Code
- Official Bank letter

| Standard Ref: ISO 9001:2015 Quality Management | nt System          | Document Title: Oracle iSupplier User Gu | ide           |
|------------------------------------------------|--------------------|------------------------------------------|---------------|
| Document No: NSS/DE-SCM/SOP/ML/OPU-003         | <b>Rev No:</b> 1.0 | Effective Date:                          | Page 21 of 22 |

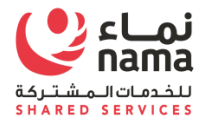

#### • <u>Submit for Approval</u>

After completing the attachments, supplier will submit the registration request for approval. Once supplier will submit the request for approval, system will give confirmation pop-up.

Nama Supplier Admin will receive the registration request for approval. They will review the detail and if they required any additional information they will send a message which supplier will received in given email notification. If Supplier Admin is satisfied then they will approve the supplier and supplier will received the confirmation email. Confirmation email contain the supplier unique number along with login detail for I-Supplier portal. Supplier will use I-supplier portal to maintain the day to day operation with Nama Group and it's subsidiaries. I-Supplier portal will also use to update the

#### supplier profile

| Standard Ref: ISO 9001:2015 Quality Management | nt System          | Document Title: Oracle iSupplier User Guide |               |  |
|------------------------------------------------|--------------------|---------------------------------------------|---------------|--|
| Document No: NSS/DE-SCM/SOP/ML/OPU-003         | <b>Rev No:</b> 1.0 | Effective Date:                             | Page 22 of 22 |  |
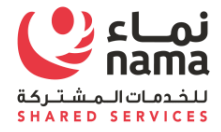

## NOTE: FOR ANY TECHNICAL SUPPORT PLEASE SEND EMAIL TO E-tendering.support (E-tendering.support@nss.nama.om)

## **DURING THE OFFICE HOURS ONLY**

| Standard Ref: ISO 9001:2015 Quality Management System |                    | Document Title: Oracle iSupplier User Guide |               |
|-------------------------------------------------------|--------------------|---------------------------------------------|---------------|
| Document No: NSS/DE-SCM/SOP/ML/OPU-003                | <b>Rev No:</b> 1.0 | Effective Date:                             | Page 23 of 22 |

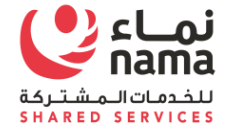

| Standard Ref: ISO 9001:2015 Quality Management System |                    | Document Title: Oracle iSupplier User Guide |               |
|-------------------------------------------------------|--------------------|---------------------------------------------|---------------|
| Document No: NSS/DE-SCM/SOP/ML/OPU-003                | <b>Rev No:</b> 1.0 | Effective Date:                             | Page 24 of 22 |